# Prise en main de Lightroom classic

2ème partie

par Sylvain PERSHON PETIT

Nous avons vu dans la 1ère partie l'importation, le renommage, le catalogage et l'exportation des photos.

Dans cette nouvelle partie, nous allons nous pencher sur le développement et le post traitement d'une image en voyant en revue les différents items du module développement.

### Le module Développement

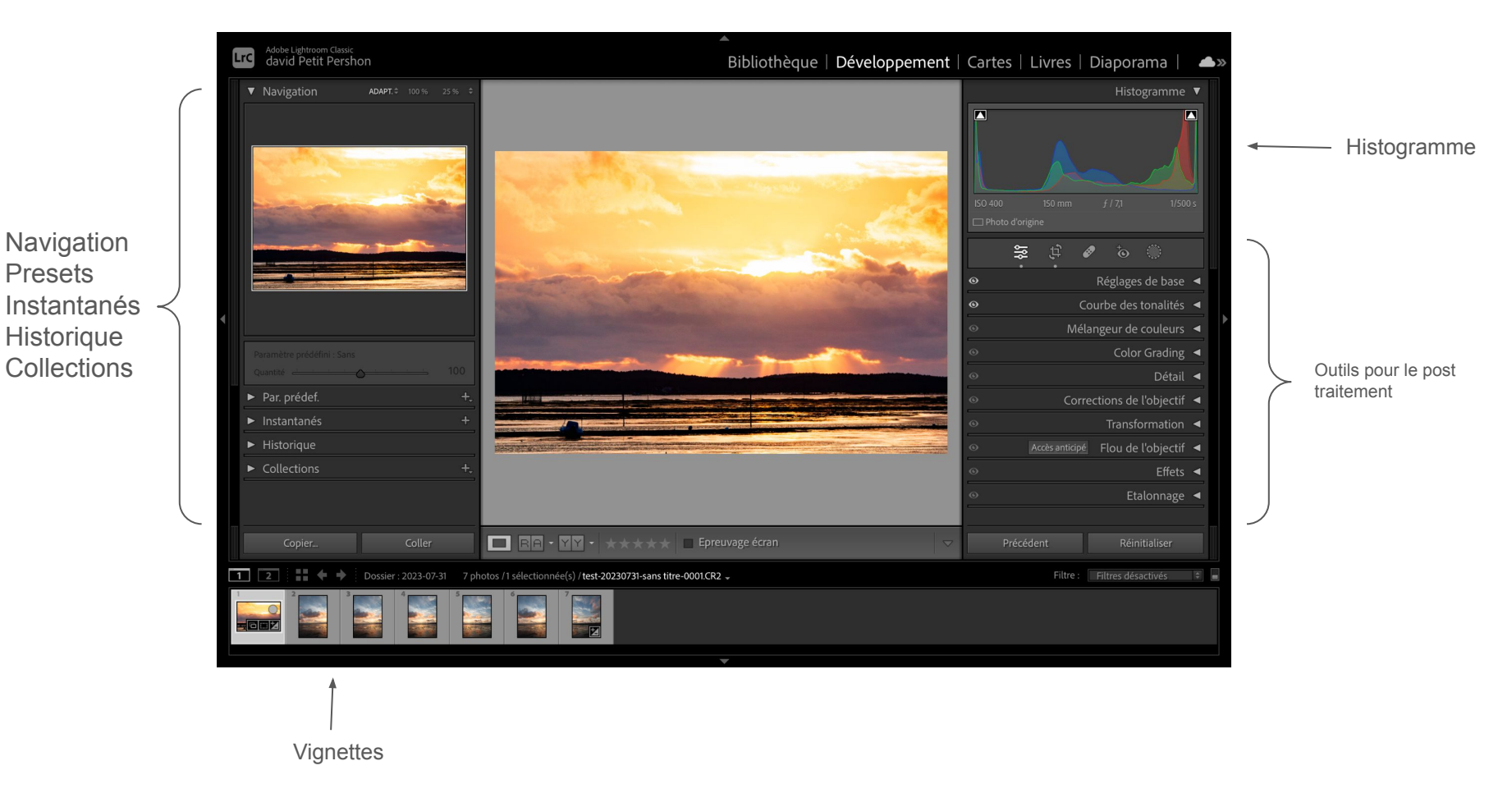

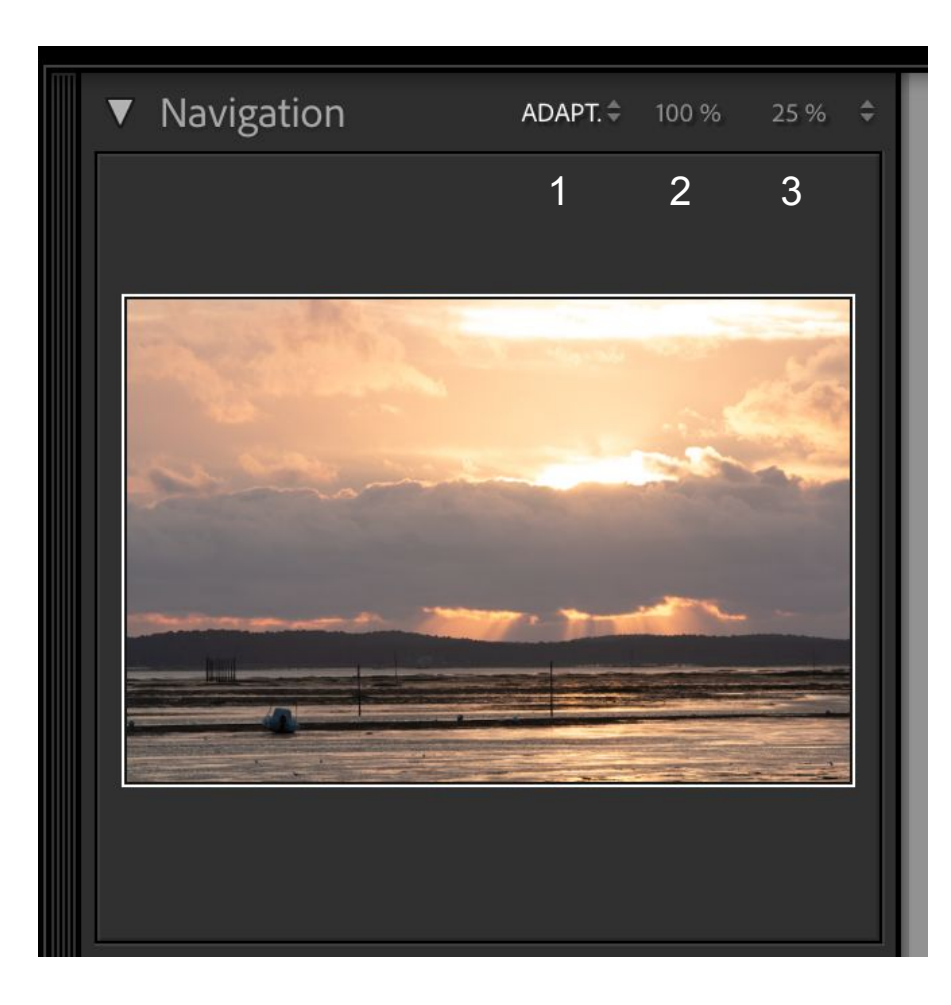

Le module navigation permet de visualiser sa photo : 1. En adaptant la photo au cadre central pour la voir en entier 2. En zoomant dans la photo de 100%. —> Un cadre blanc apparaît sur la vignette de navigation déplaçable sur la photo correspondant au cadre central.

3. En choisissant le pourcentage d'agrandissement ou de réduction.

Ayant survolé le volet de gauche lors de la présentation en salle je vous propose cette vidéo qui est très complète pour le détail de ce volet:

Le module DÉVELOPPEMENT de LIGHTROOM CLASSIC

Passons au volet de droite

# <u>L'histogramme</u>

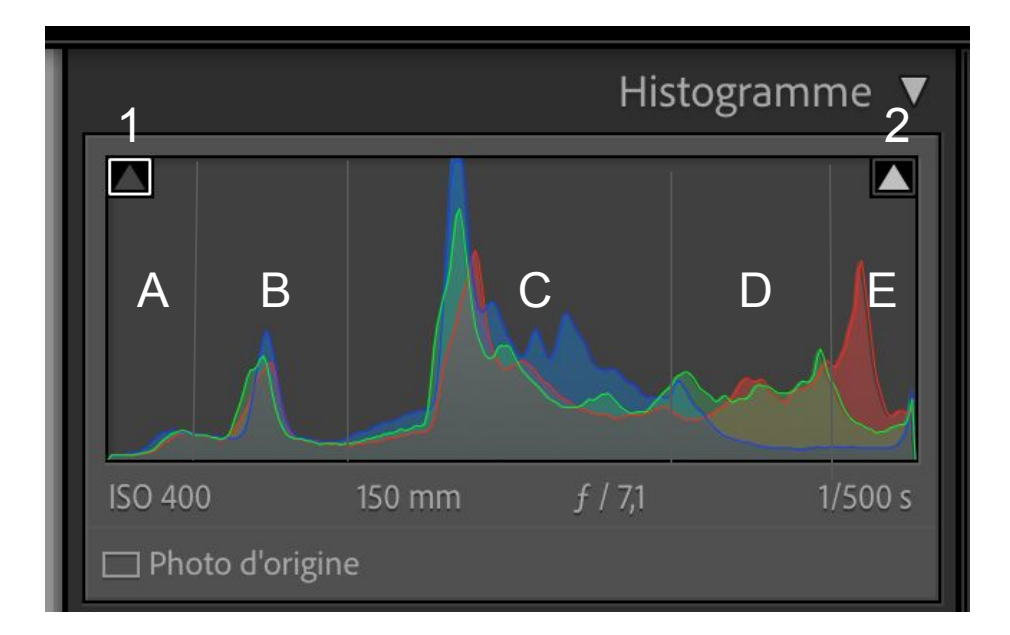

En haut à droite du module développement apparaît l'histogramme (tout comme dans le module Bibliothèque).

Sous cet histogramme, vous avez les exifs de votre photo (tant que votre souris n'est pas sur votre photo). Si vous baladez la souris sur la photo, les exifs sont remplacés par les proportions de rouge, vert et bleu correspondant à l'endroit où se trouve votre curseur de souris.

En cliquant sur les triangles (1 et 2) vont apparaître sur la photo (s'il y en a) les zones où les noirs sont bouchés en bleu ( triangle 1) et où les blancs sont cramés en rouge (triangle 2)

Les zones de l'histogramme correspondent en A aux noirs, en B aux ombres, en C à l'exposition ou tons moyens, en D aux hautes lumières et en E aux blancs. Les pics correspondent aux nombre de pixels dans chaque zones en fonction des couleurs mais pas en fonction de la place qu'ils occupent sur la photo. Plus votre photo sera sombre, plus l'histogramme sera à gauche et plus votre photo sera claire, plus l'histogramme sera à droite.

# Les outils d'édition.

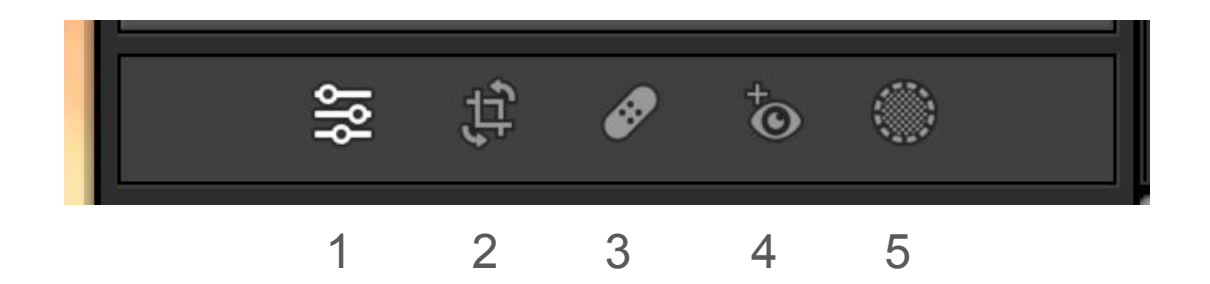

- 1: Édition
- 2: Recadrage
- 3: Correcteur
- 4: Correcteur d'yeux rouges
- 5: Masquage

# Le recadrage

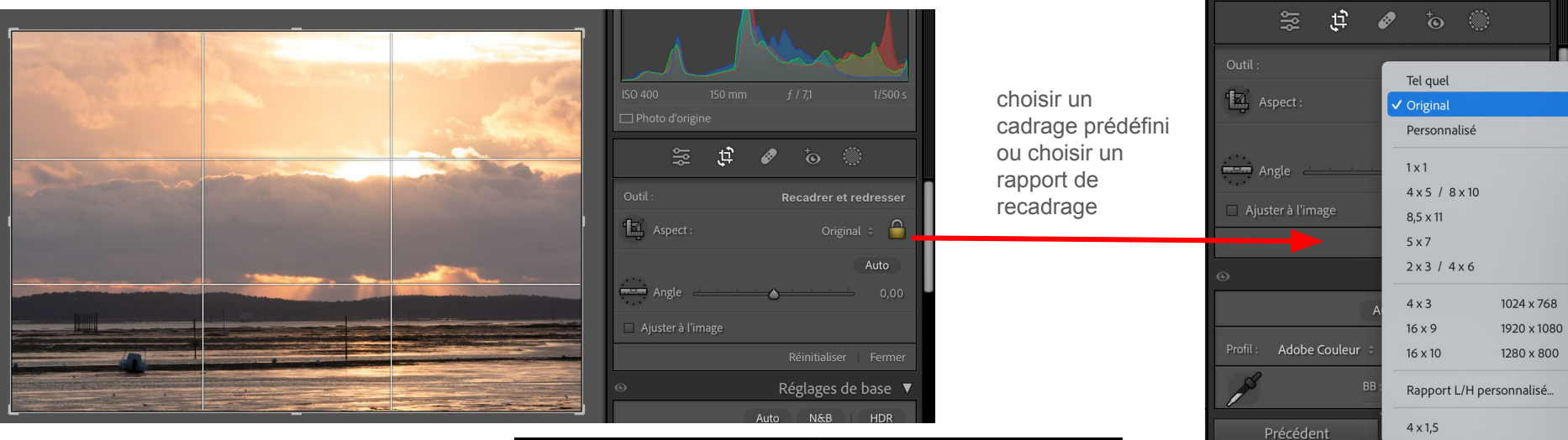

Les outils de recadrage sont: Aspect ( en cliquant dessus vous recadrez manuellement en dessinant le cadre sur la photo)

Angle: le curseur permet de pivoter la photo selon un angle mais surtout le bouton permet de redresser les horizons ou les verticales en déplaçant le niveau sur l'horizon et en tirant un trait sur celui ci ( idem sur les verticales) puis lâcher la souris, le redressage se fait systématiquement.

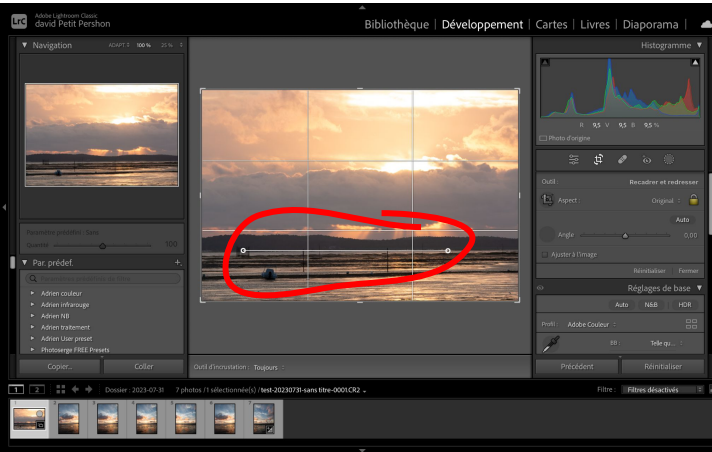

Vous pouvez ajuster le recadrage à l'image si vous pivotez le cadre et qu'il y a des zones blanches où il n'y a plus de partie de l'image pour cela cochez la case. Vous pouvez réinitialiser le

Vous pouvez reinitialiser le recadrage et fermer en cliquant sur fermer ou recliquer sur l'outil dans la barre d'outils sous l'histogramme.

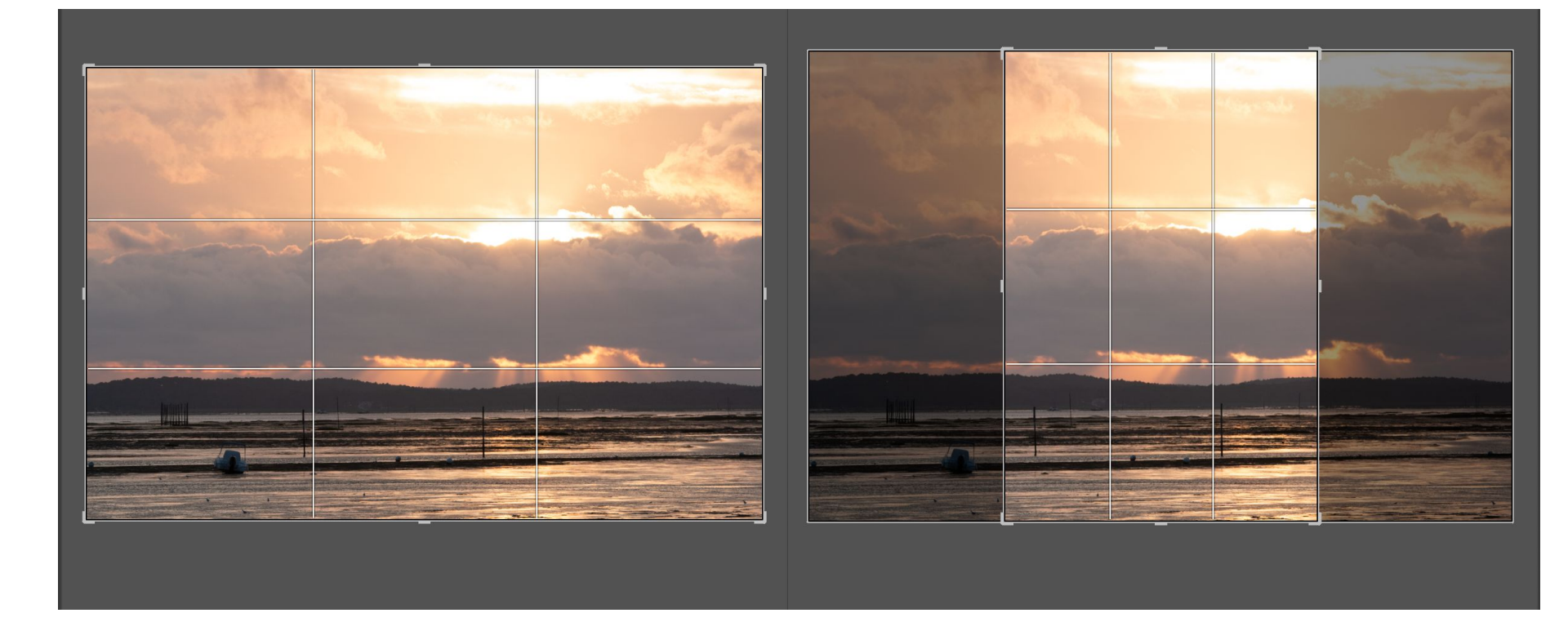

En appuyant sur X vous passez d'un recadrage paysage à un recadrage portrait et inversement.

# Les outils de correction

Je vous mets ce tuto You tube où les outils de correction sont très bien décortiqués et très bien expliqués.

### LIGHTROOM CLASSIC | Tutoriel OUTILS de CORRECTION

L'outil correction des yeux rouges fonctionne aussi bien sur les humains que sur les animaux. il suffit de définir les yeux rouges à l'aide du curseur et dessiner autour de l'oeil puis faire la même chose avec l'autre oeil.

# Les outils de masquage

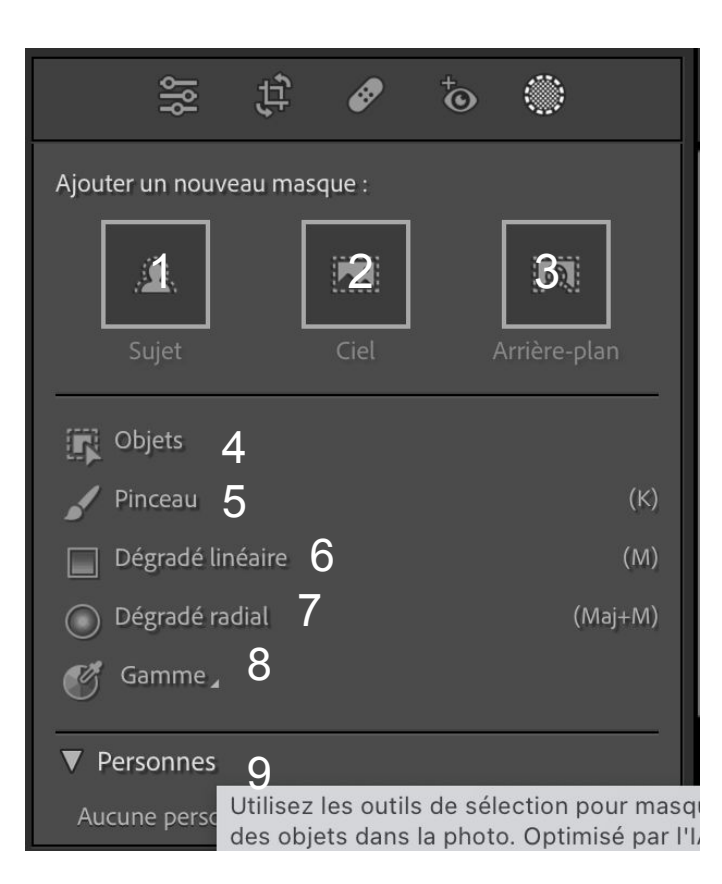

Les outils de masquage servent à ne traiter qu'une partie de la photo.

Les 3 premiers outils servent à sélectionner:

- 1. un sujet
- 2. le ciel
- 3. l'arrière plan de la photo

Les suivants permettent de définir un objet (4), d'utiliser un pinceau (5) pour peindre des parties de l'image, de définir un zone de manière linéaire (6) ou radiale (7) ou selon une gamme (8) (de couleur, de luminance ou selon la profondeur) Enfin il est possible de sélectionner des personnes (9) sur la photo et traiter certaines parties du corps.

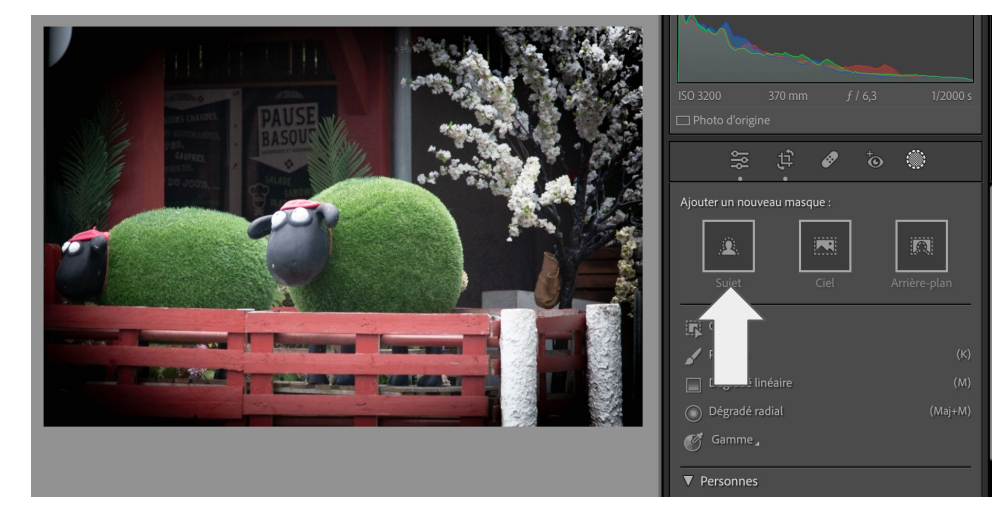

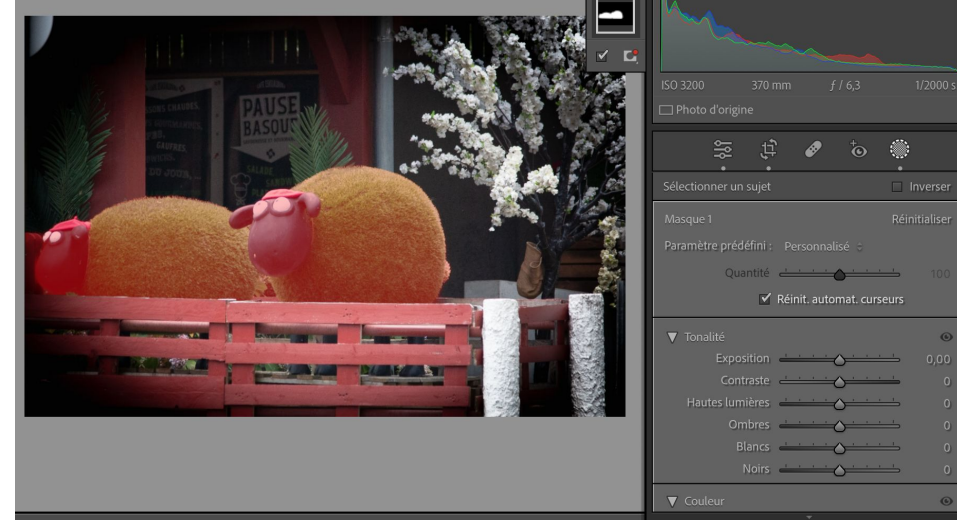

Une fois le sujet trouvé, vous pouvez ajuster vos réglages uniquement sur celui-ci

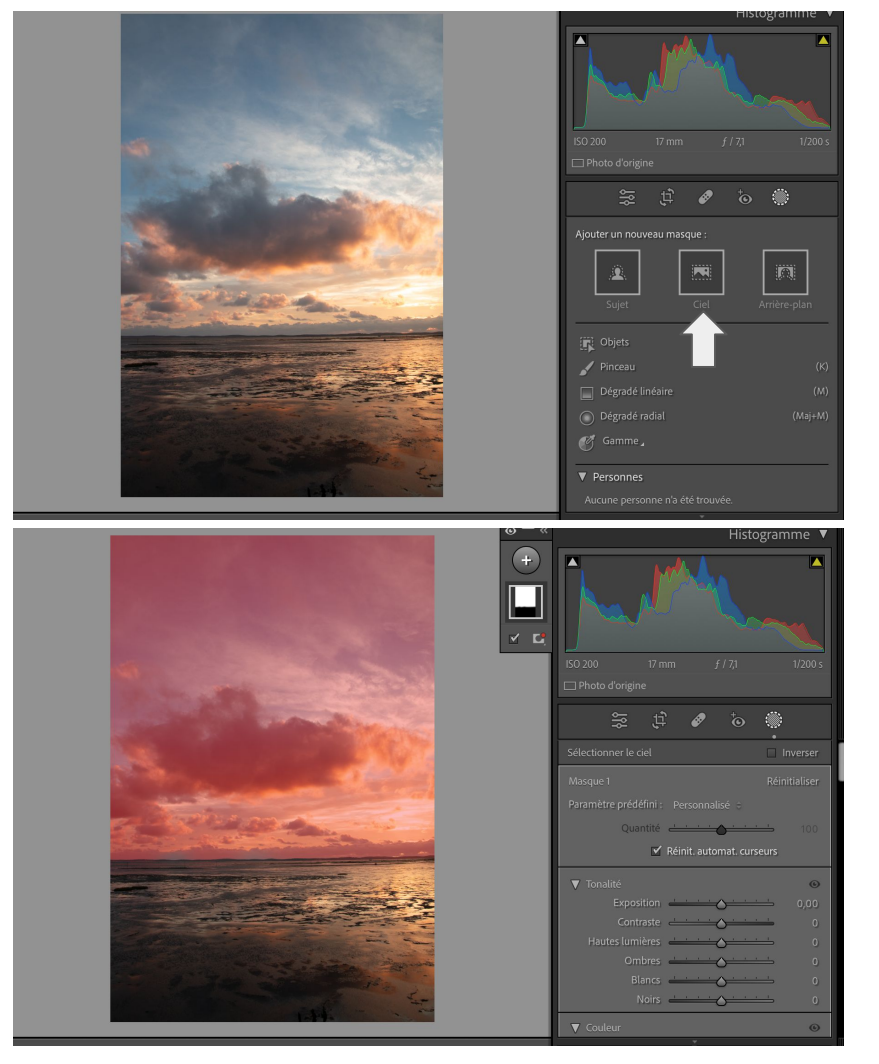

Une fois le ciel trouvé, vous pouvez ajuster vos réglages uniquement sur celui-ci

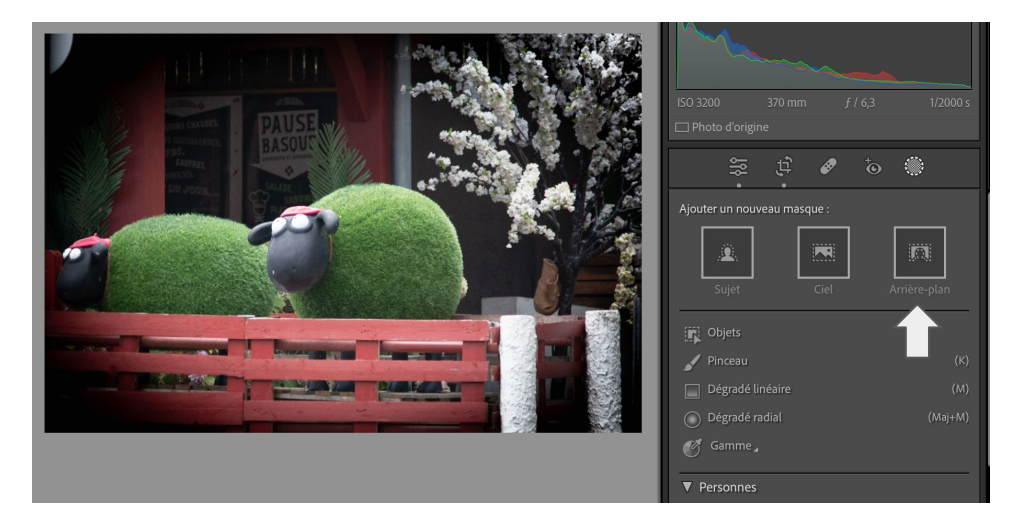

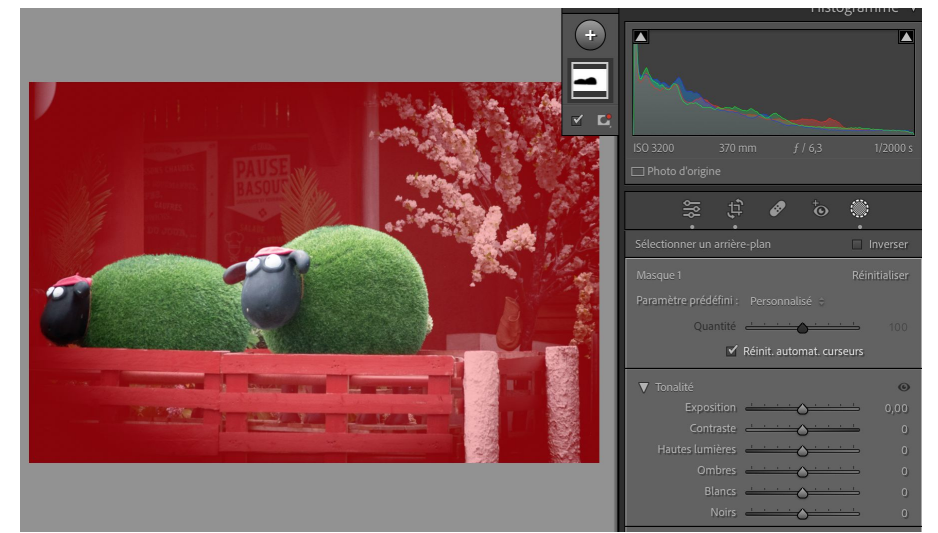

Une fois l'arrière plan trouvé, vous pouvez ajuster vos réglages uniquement sur celui-ci

| 。<br>行                                              | <b>∲</b>                                         |
|-----------------------------------------------------|--------------------------------------------------|
| Ajouter un nouveau masque :                         |                                                  |
| Sujet Ciel                                          | Arrière-plan                                     |
| 🙀 Objets                                            |                                                  |
| 🖌 Pinceau                                           | (К)                                              |
| Dégradé linéaire                                    | (M)                                              |
| Dégradé radial                                      | (Maj+M)                                          |
| 🧭 Gamme 🖌                                           |                                                  |
| ▼ Personnes                                         |                                                  |
| Aucune persc Utilisez les outils des objets dans la | de sélection pour masc<br>photo. Optimisé par l' |

Voici 4 vidéos pour montrer les possibilités d'utilisation des masques:

### Lightroom Classic | NOUVEAUX masques et la fonction ESSENTIELLE!

Lightroom 2021 : enfin une vraie nouveauté : Le masquage

LIGHTROOM CLASSIC: un outil de masque MÉCONNU! 😮

Des ESSENTIELS pour améliorer vos MASQUES! [ Lightroom Classic

Masques automatiques de personnes et de vêtements dans Lightroom

# Les outils de réglages

| Réglages de base                    | ◄ |
|-------------------------------------|---|
| Courbe des tonalités                |   |
| Mélangeur de couleurs               |   |
| Color Grading                       |   |
| © Détail                            |   |
| Corrections de l'objectif           | ◄ |
| • Transformation                    |   |
| • Accès anticipé Flou de l'objectif |   |
| ⊙ Effets                            | ◄ |
| • Etalonnage                        |   |

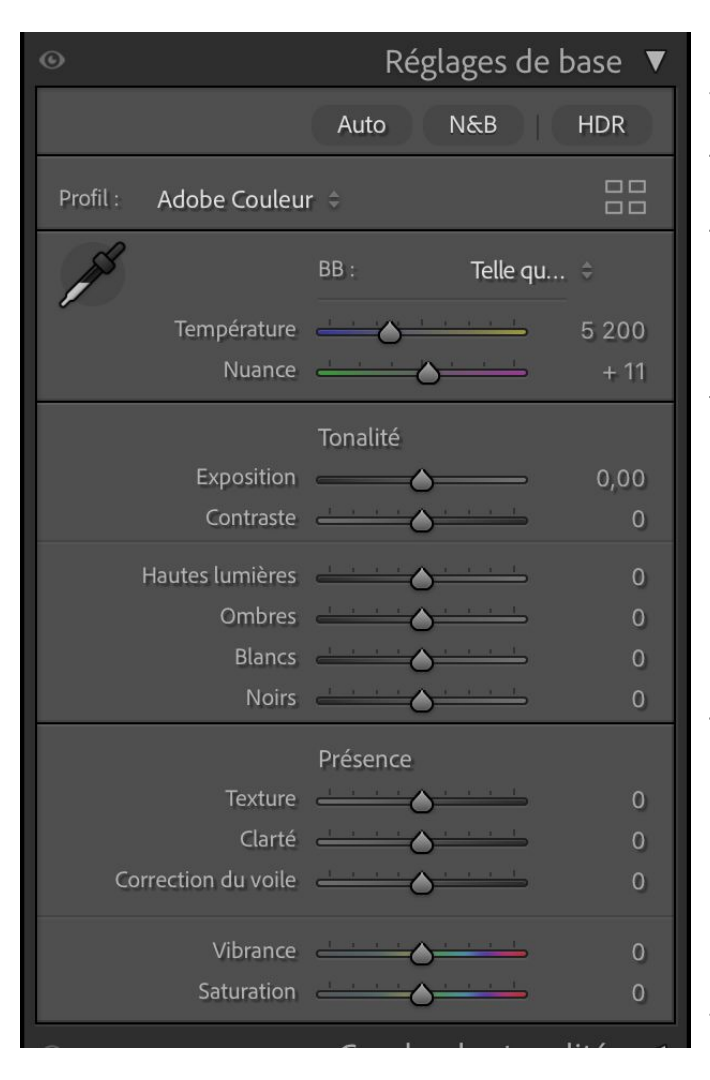

Réglages automatique, noir et blan ou HDR

Profil colorimétrique ou LUT

Balance des blancs

Réglages de tonalité

Réglages de présence

Les réglages se font de haut en bas dans l'ordre en commençant par le choix du profil soit en cliquant sur le profil soit sur les 4 petits carrés

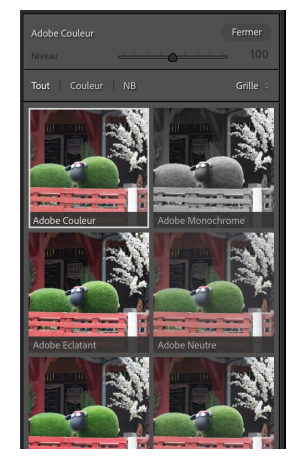

A vous de choisir le profil qui correspondra le mieux à votre photo

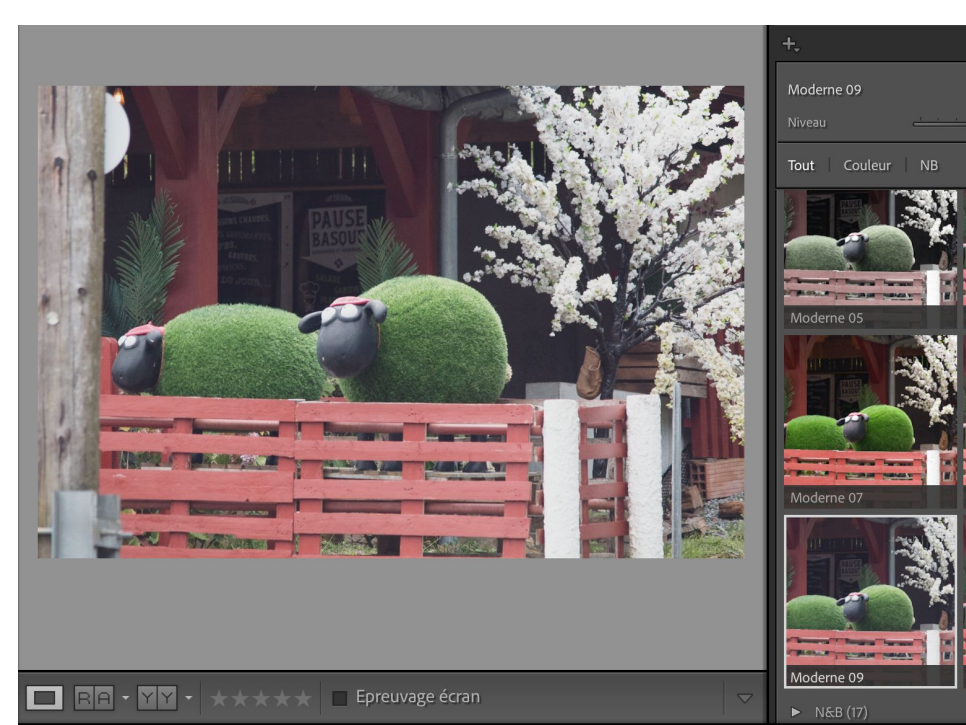

En passant sur les vignettes de profil, vous voyez le résultat sur votre photo au centre.

Explorateur de profils

Moderne 06

Laboration and Andrews

STATUTE AND INCOMES

Moderne 10

Moderne 08

- Vous avez le choix d'afficher toutes les vignettes, soit par choix de profils couleur ou noir et blanc. soit au format grille (petites vignettes), grandes vignettes ou liste
- Pour certains profils, vous pouvez changer le niveau à l'aide du curseur en atténuant le profil vers 0 ou en l'accentuant vers 100.
- 3) Une fois votre LUT trouvé vous pouvez cliquer sur fermer en haut de la fenêtre.

### La balance des blancs

Toucher la balance des blancs c'est corriger la dominante de couleur d'une photo selon une température de couleur exprimée en Kelvin vers le bleu pour les tons froids ou le jaune pour les tons chauds ainsi que selon une nuance vers le vert ou le magenta.

| 15 |             | BB :     | Telle qu | ÷     | 2  |
|----|-------------|----------|----------|-------|----|
|    | Température | <u> </u> |          | 5 200 | )= |
|    | Nuance      | <u> </u> | <u> </u> | + 11  | 5  |

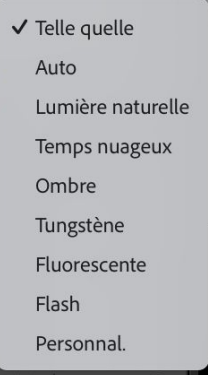

Vous pouvez soit toucher aux curseurs de température et de nuance soit choisir un paramètre prédéfini dans le menu déroulant

La pipette permet en cliquant dessus et en la déplaçant sur la photo de choisir une couleur neutre cible(valeurs R, V, et B quasi identiques). Les réglages se feront en fonction de votre choix de couleur neutre.

### <u>vidéo tuto:</u>

La BALANCE DES BLANCS dans LIGHTROOM CLASSIC

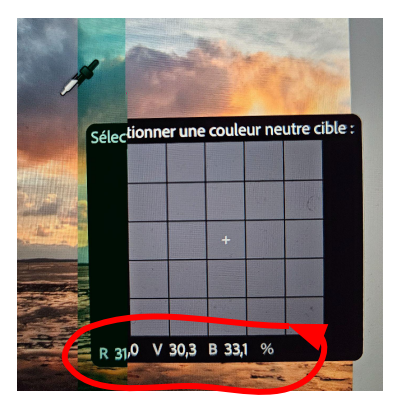

# Les réglages de base

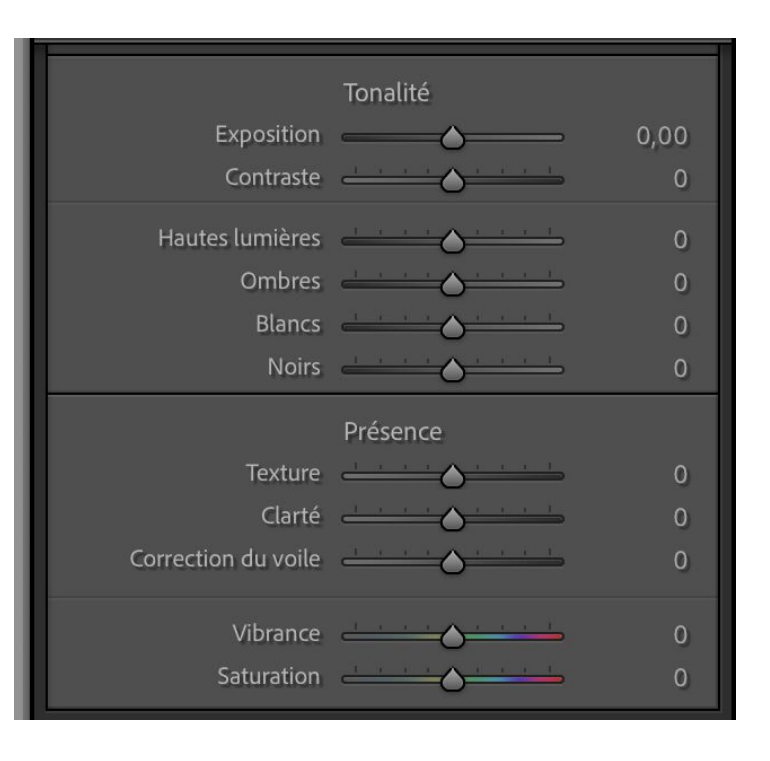

Vous pouvez traiter votre photo grâce aux réglages de la tonalité de vos photos en jouant sur l'exposition ( tons moyens) et le contraste.

Mais aussi sur les tons clairs (hautes lumière et blancs) ou les tons foncés (ombres et noirs).

Régler les paramètres de présence servent à donner du relief à vos photos grâce à la texture (particulièrement efficace pour renforcer et accentuer des éléments tels que la peau, l'écorce, les poils ou les plumes.). A utiliser principalement de manière locale avec les masques pour éviter de détériorer l'ensemble de la photo. La texture n'a aucun impact sur la tonalité et les couleurs.

Le curseur clarté, lui, ajoute du contraste aux tons moyens de votre photo. Ce réglage aura pour effet d'augmenter le relief, et d'améliorer sa netteté. Augmenter la clarté marche bien sur des photos qui ont beaucoup de détails : ciels nuageux, monuments avec beaucoup de détails, rochers, textures complexes, etc.Par contre, il est à déconseiller sur les photos avec des personnes, car ce réglage a tendance à faire ressortir les rides, les taches de rousseurs, les grains de beautés, et toutes ces petites imperfections.

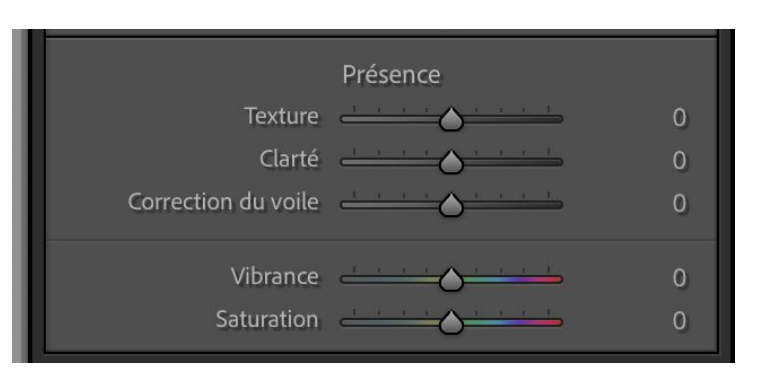

Le curseur correction du voile est très pratique lorsqu'un léger voile atmosphérique est apparent sur votre photo.

Déplacer le curseur vers la droite atténue ce voile mais attention de ne pas trop décaler le curseur car cela joue aussi sur le contraste général de la photo.

A noter que décaler le curseur vers la gauche, ajoutera du voile.

La vibrance et la saturation vont jouer tous les 2 sur la saturation des couleurs mais la vibrance sera idéale pour les photos de portrait car ne va pas affecter les tons qui correspondent à la peau humaine

Récapitulatif vidéo sur les réglages de base:

Les RÉGLAGES DE BASE dans LIGHTROOM CLASSIC (partie 1)

Les RÉGLAGES DE BASE dans LIGHTROOM CLASSIC (partie 2)

## La courbe de tonalités

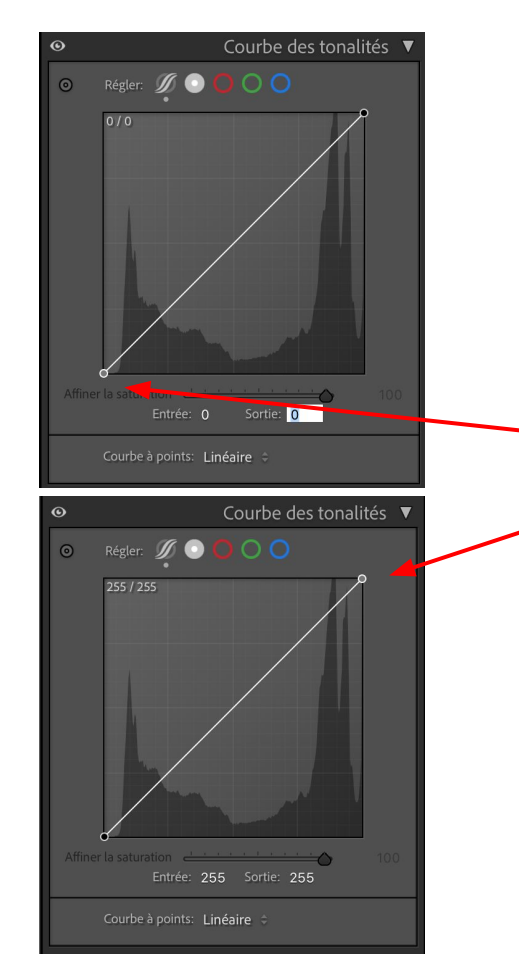

Travailler sur la courbe de tonalités aura les mêmes effets que travailler sur les curseurs mais pour travailler le contraste. La courbe se superpose à l'histogramme visible en arrière plan avec à gauche les noirs et les tons foncés, au centre les tons moyens et à droites les tons clairs et les blancs.

Personnellement je n'utilise la courbe que pour enlever les zones bouchées et cramées.

Je prend le point de la courbe en bas à gauche (entrée : 0 et sortie: 0) et je mets 1 pour sortie. Idem pour le point en haut à gauche ( entrée: 255 et sortie 255), je mets 254 en sortie. Après cette manip, quelque soit les réglages que vous effectuez sur la photo, il n'y aura plus de zones bouchées ou cramées. Vérifier en cliquant sur les petits triangles au dessus de l'histogramme comme vu avant. Si des zones persistent en fonction des réglages, passez la sortie du point en bas à gauche à 2 si des zones sombres sont encore bouchées et la sortie du point en haut à droite à 253 si des zones sont encore cramées.

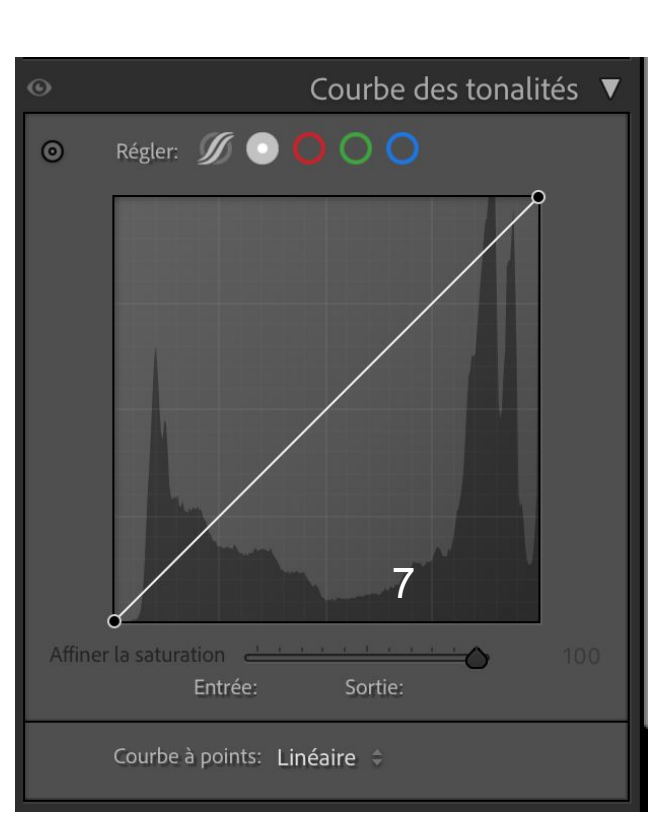

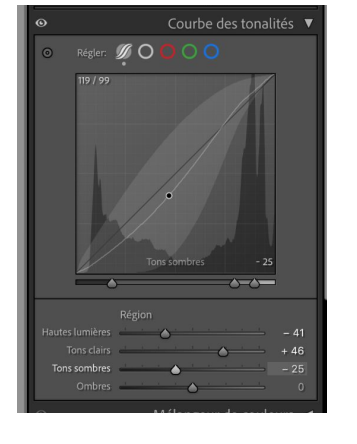

régler la courbe par région soit par les points de la courbe soit par curseurs.

- 2. Par défaut courbe à points
- 3. modifier le canal rouge
- 4. modifier le canal vert
- 5. modifier le canal bleu
- 6. En cliquant sur ce bouton, vous pouvez influencer la courbe en

choisissant un point sur la photo.

7. vous pouvez choisir quel type de courbe vous souhaitez travailler: linéaire ou plus ou moins en S ( contraste moyen ou fort)

vidéo: L'outil COURBE dans LIGHTROOM CLASSIC (et ailleurs)

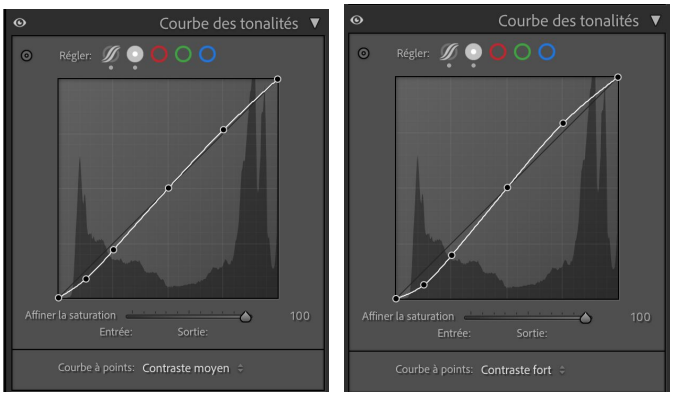

# Mélangeur de couleurs ou TSL(Teinte, Saturation, Luminance)

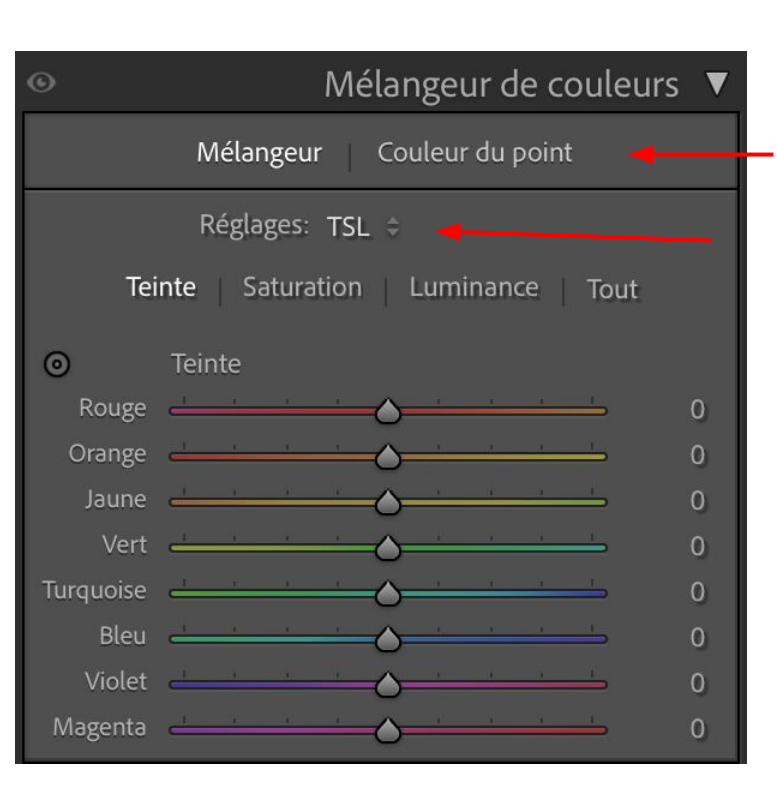

Le mélangeur de couleur permet de travailler sur une couleur présente sur la photo en jouant sur la teinte, la saturation ou la luminance

2 options: mélangeur ou Couleur de point

Dans l'onglet Mélangeur plusieurs réglages possibles: TSL ou Couleurs

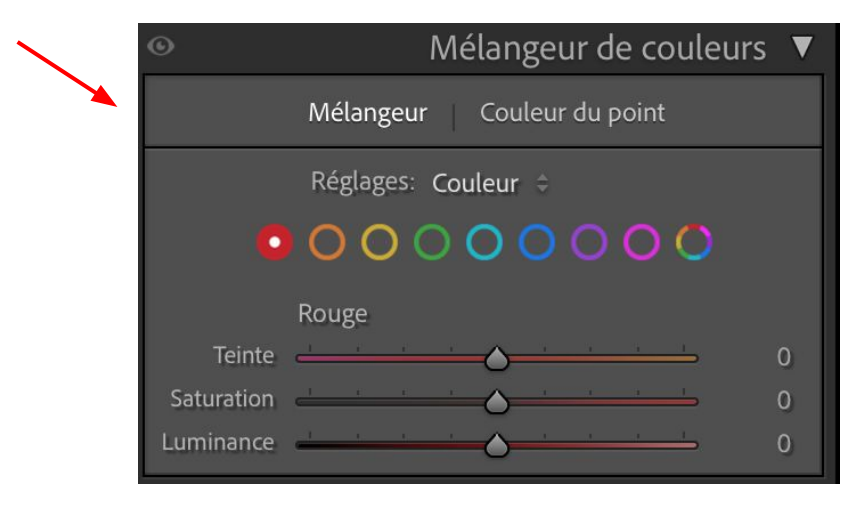

Bouger un curseur changera le réglage de tous les points de la photo de la même couleur

### Dans les réglages TSL,4 options: Teinte, Saturation, Luminance et les 3 en même temps

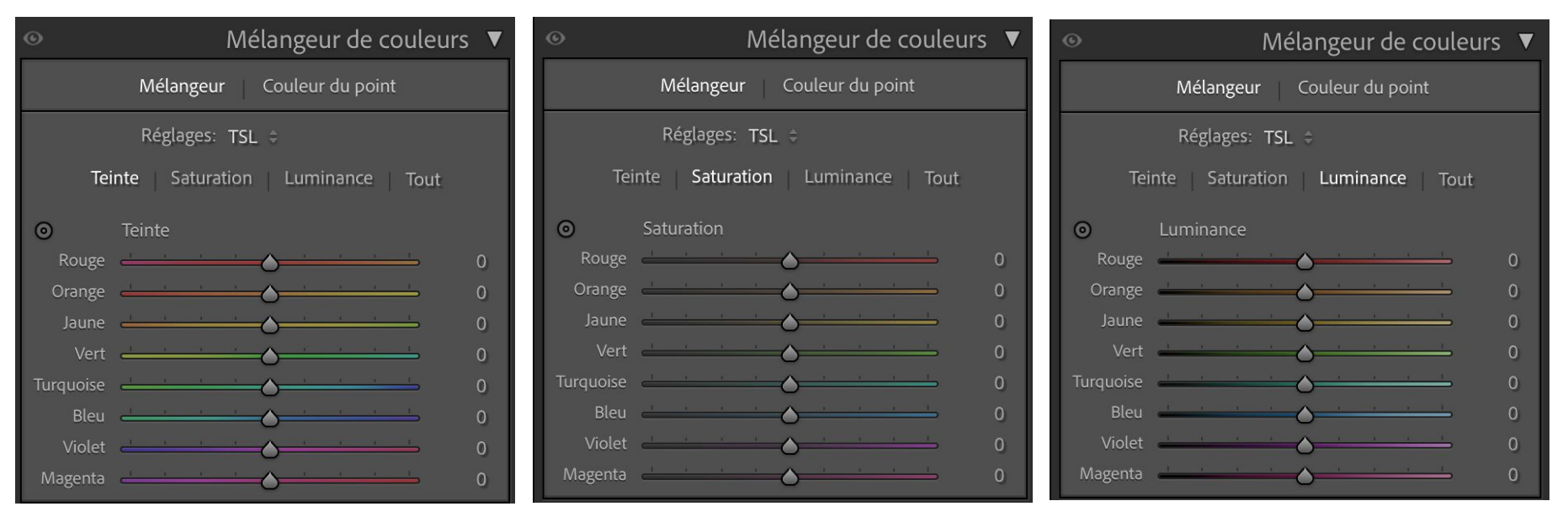

Selon l'option, chaque barre de curseur montre l'effet donné. exemple sur l'option teinte, en bougeant le curseur turquoise vers la gauche on tendra vers du vert et vers la droite vers du bleu. Pour la saturation, quelque soit la couleur, vers la gauche on désature et on sature vers la droite. Pour la luminance, quelque soit la couleur, on assombrit vers la gauche et on éclaire vers la droite.

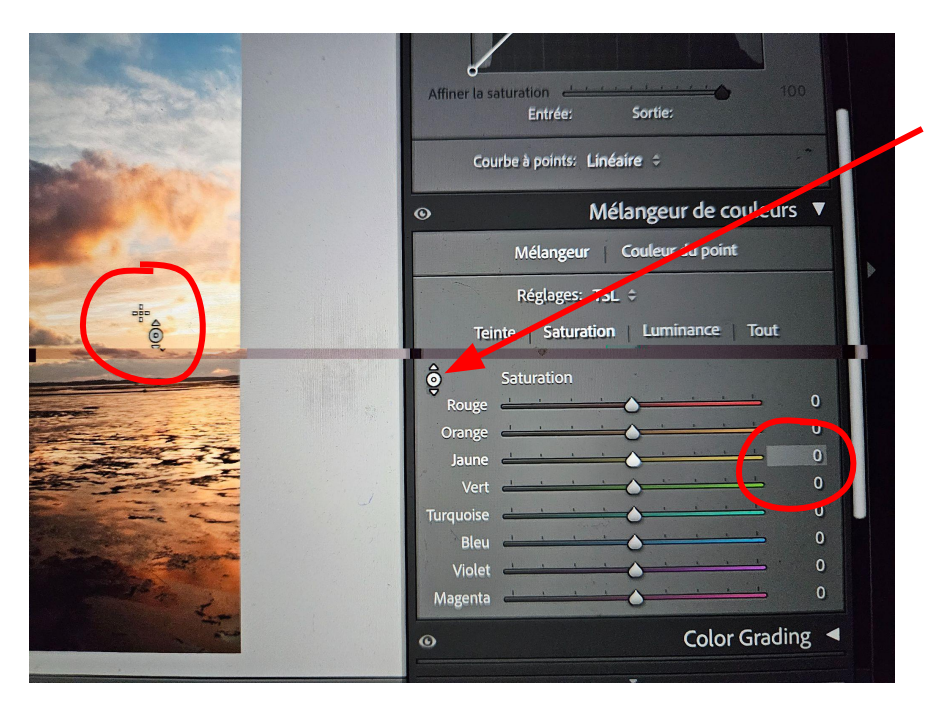

En cliquant sur le petit bouton en haut à gauche, vous pouvez choisir une couleur sur la photo en plaçant la petite croix de la souris dessus. Vous pouvez voir la couleur sélectionnée mise en surbrillance en bout de curseur ( lci la souris est sur une zone jaune).

En restant cliqué dessus sur la photo, en montant la souris vous déplacez le curseur vers la droite tandis qu'en descendant la souris, vous déplacez le curseur sur la gauche quelque soit l'option choisie ( teinte, saturation, luminance)

### Vidéo explicative: L'outil TSL dans LIGHTROOM CLASSIC

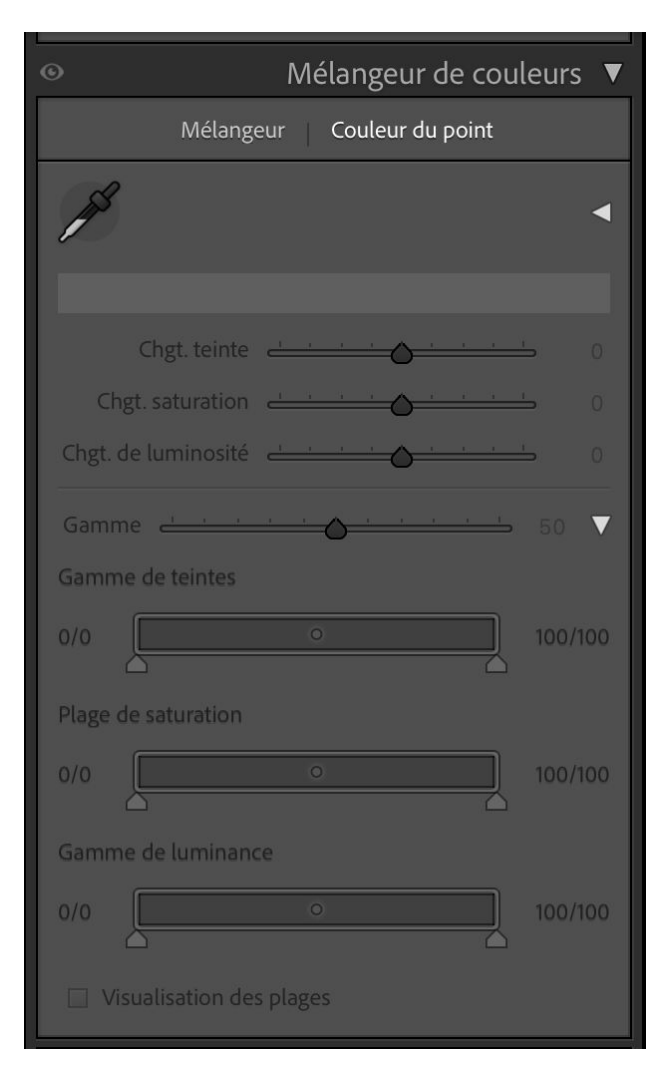

L'option Couleur de point est une nouveauté de la dernière MAJ de lightroom.

Il suffit d'utiliser la pipette en cliquant dessus et choisir un point de la photo pour pouvoir utiliser les réglages précis.

Je n'ai pas plus de précision concernant cette option ne l'ayant pas utilisé pour le moment.

# Le Color Grading ou correction de couleurs

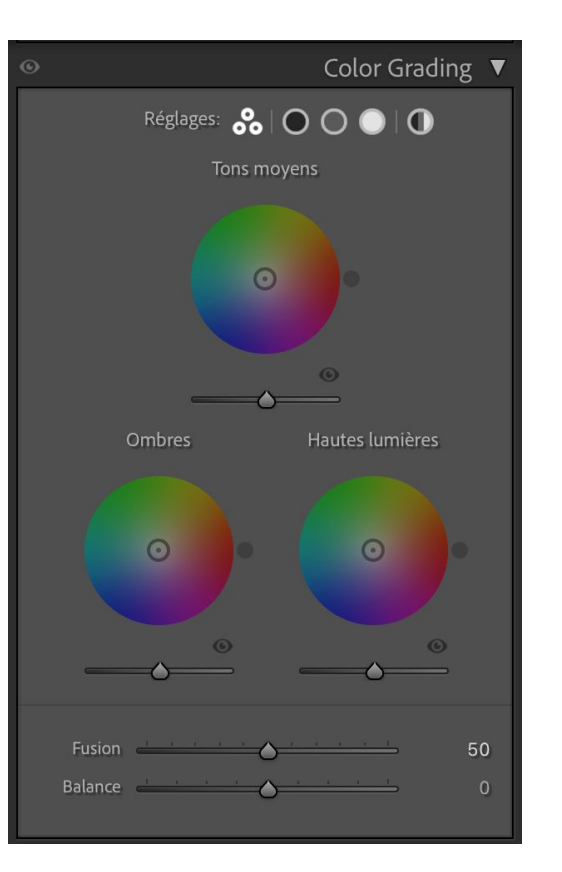

La correction de couleur peut se faire à l'aide des ces roues de couleur pour les tons moyens, les ombres et les hautes lumières.

Vous pouvez choisir dans réglages les 3 roues, ou seulement les ombres, les tons moyens, les hautes lumières ou en global. Le mieux est de rester sur la présentation par défaut.

Ne l'utilisant pas je vous laisse avec ces 2 tutos vidéos

L'outil COLOR GRADING dans LIGHTROOM CLASSIC

<u>Comment utiliser les outils de COLOR GRADING dans</u> <u>Lightroom Classique</u>

# <u>Le réglage Détail</u>

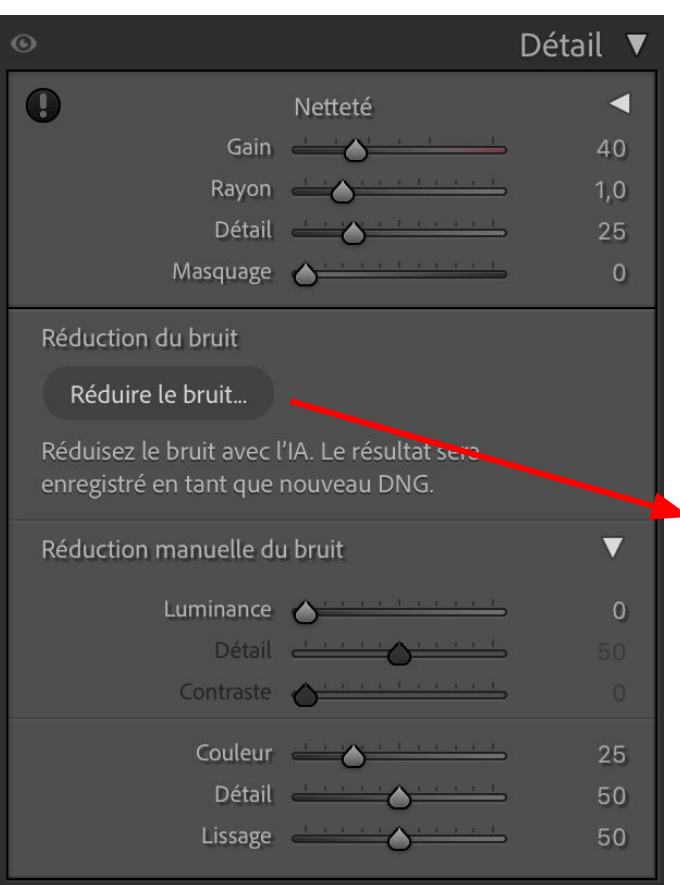

Cet item permet d'améliorer la netteté de vos photos mais aussi de réduire le bruit.

Lors de la MAJ précédente de Lightroom, un bouton est apparu pour réduire le bruit avec l'IA. Il fonctionne plutôt bien mais est très demandeur en mémoire et il se peut que cette fonction ne marche pas selon le pc que vous utilisez. Dans ce cas vous pouvez néanmoins utiliser les curseurs pour réduire le bruit de vos photos

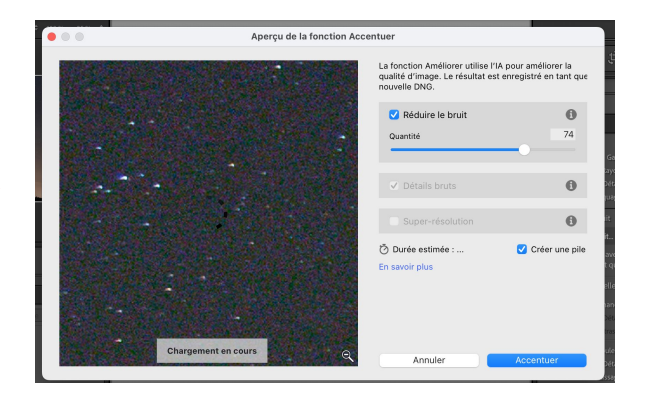

Vous pourrez voir l'aperçu du réducteur de bruit dans la nouvelle fenêtre ouverte et le résultat avant après en cliquant sur la vignette. Vous pouvez changer différents paramètres mais perso je n'y touche pas. En cliquant sur accentuer, lightroom va appliquer la réduction de bruit et ouvrir un nouveau fichier raw.

Tout sur le réglage détail dans cette vidéo: <u>L'outil DÉTAIL (netteté + bruit)</u> dans LIGHTROOM CLASSIC

# L'outil Correction de l'objectif

| •                                                         | Corrections de l'objectif 🔻                   |
|-----------------------------------------------------------|-----------------------------------------------|
| Prof                                                      | il Manuel                                     |
| Supprimer l'aberrati Activer le profil de c Configuration | on chromatique<br>orrection<br>1 Par défaut 🗢 |
| Marque<br>Modèle<br>Profil                                | Profil d'objectif Sans Sans Sans              |
| Distorsion<br>Vignetage                                   | Valeur                                        |

Bien que cet item soit placé sur lightroom très bas, cet outil devrait être utilisé en 1er.

— 2 options: profil et manuel

Dans l'option profil, 2 cases: La 1ère (à cocher systématiquement) sert à supprimer les aberrations chromatiques de votre photo dues à vos optique d'objectif. La 2ème sert à activer le profil de correction. Si vous cochez la case. lightroom détecte la marque de votre objectif ainsi que le modèle. Si ce n'est pas le cas, vous pouvez soit dans configuration ouvrir le menu déroulant en mettant auto soit entrer manuellement grâce au menu déroulant les infos.

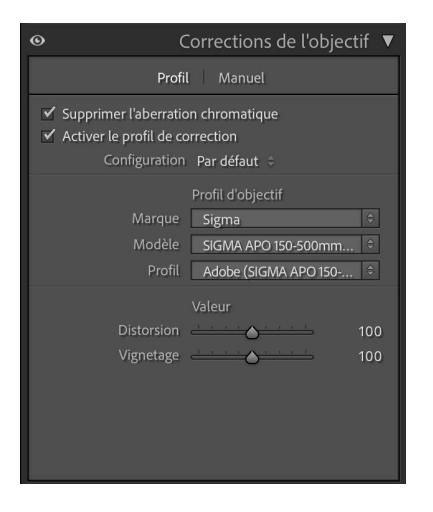

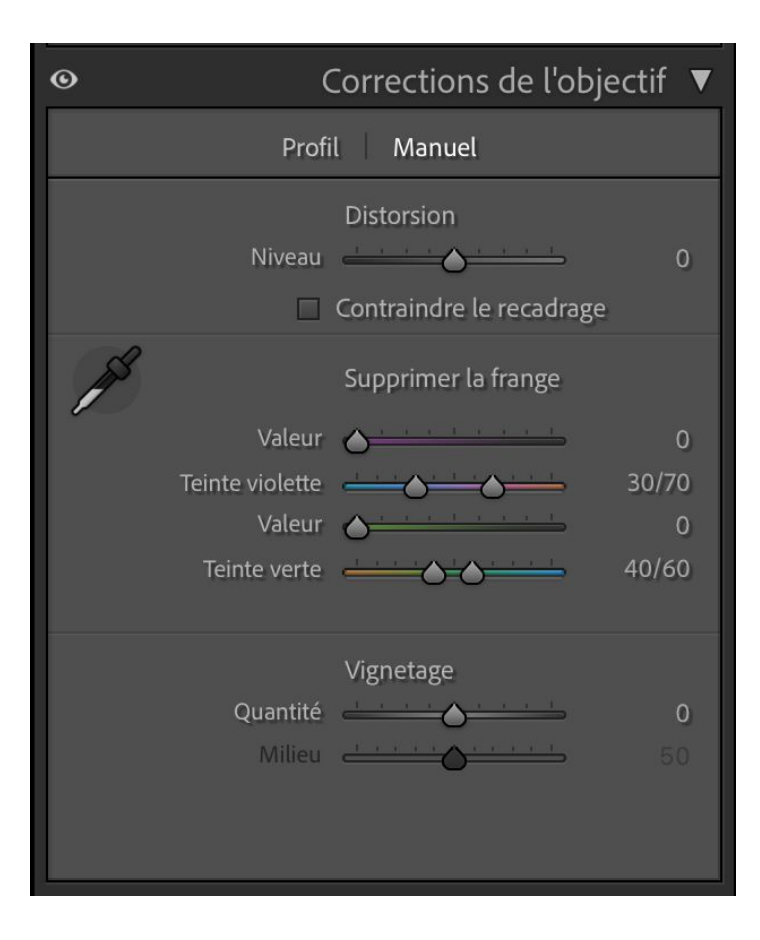

Dans l'option Manuel (les changement ici ne changeront pas les choix faits dans profil)

Vous pouvez régler la distorsion en déplaçant le curseur puis contraindre le recadrage si en réglant vous vous retrouvez avec des bords blancs.

L'outil supprimer la frange est très bien fait. Si des franges violettes et vertes persistent malgré avoir coché dans le menu profil supprimer l'aberration chromatique, vous pouvez apporter des corrections supplémentaires en cliquant sur la pipette puis choisir la zone sur votre photo en cliquant sur la frange violette ou la frange verte puis déplacer le curseur correspondant à la frange pour atténuer la couleur ou dessous chaque couleur la teinte avec plus ou moins de bleu ou rouge pour le violet et plus ou moins de jaune ou bleu pour le vert.

Enfin vous pouvez corriger le vignetage de votre objectif.

### Vidéo explicative: L'outil CORRECTIONS DE L'OBJECTIF dans LIGHTROOM CLASSIC

# L'outil Transformation

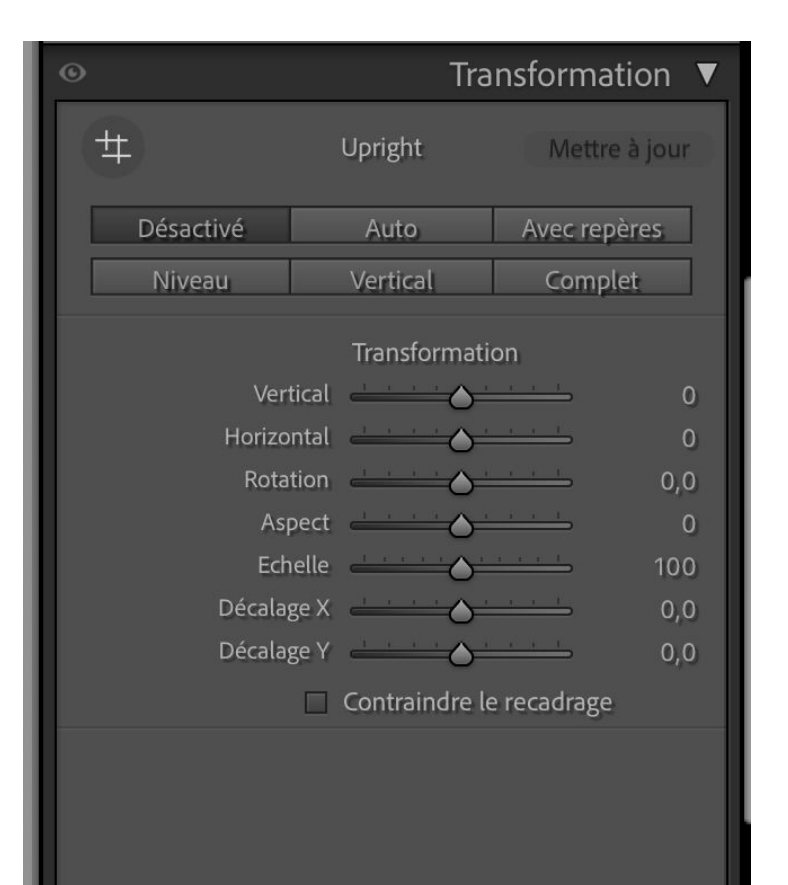

Cet outil permet de redresser les perspectives de vos photos soit à l'aide de boutons prédéfinis soit à l'aide de curseurs.

Par défaut, l'outil est sur désactivé.

Le bouton Auto est très utile et plutôt bien paramétré pour redresser les perspectives.

Le bouton Avec repères sert à redresser les perspectives de manière manuelle en indiquant à lightroom quelles lignes ( 2 à placer sur la photo) redresser.

Le bouton Niveau sert à pivoter la photo pour redresser un horizon ou une ligne horizontale.

Le bouton Vertical sert à redresser une verticalité.

Le bouton Complet combine à la fois Niveau et Vertical. Mis à part le bouton Niveau qui ne fait que pivoter la photo, les autres boutons déforment plus ou moins la photo en étirant les pixels donc attention à ne pas trop détériorer vos photos.

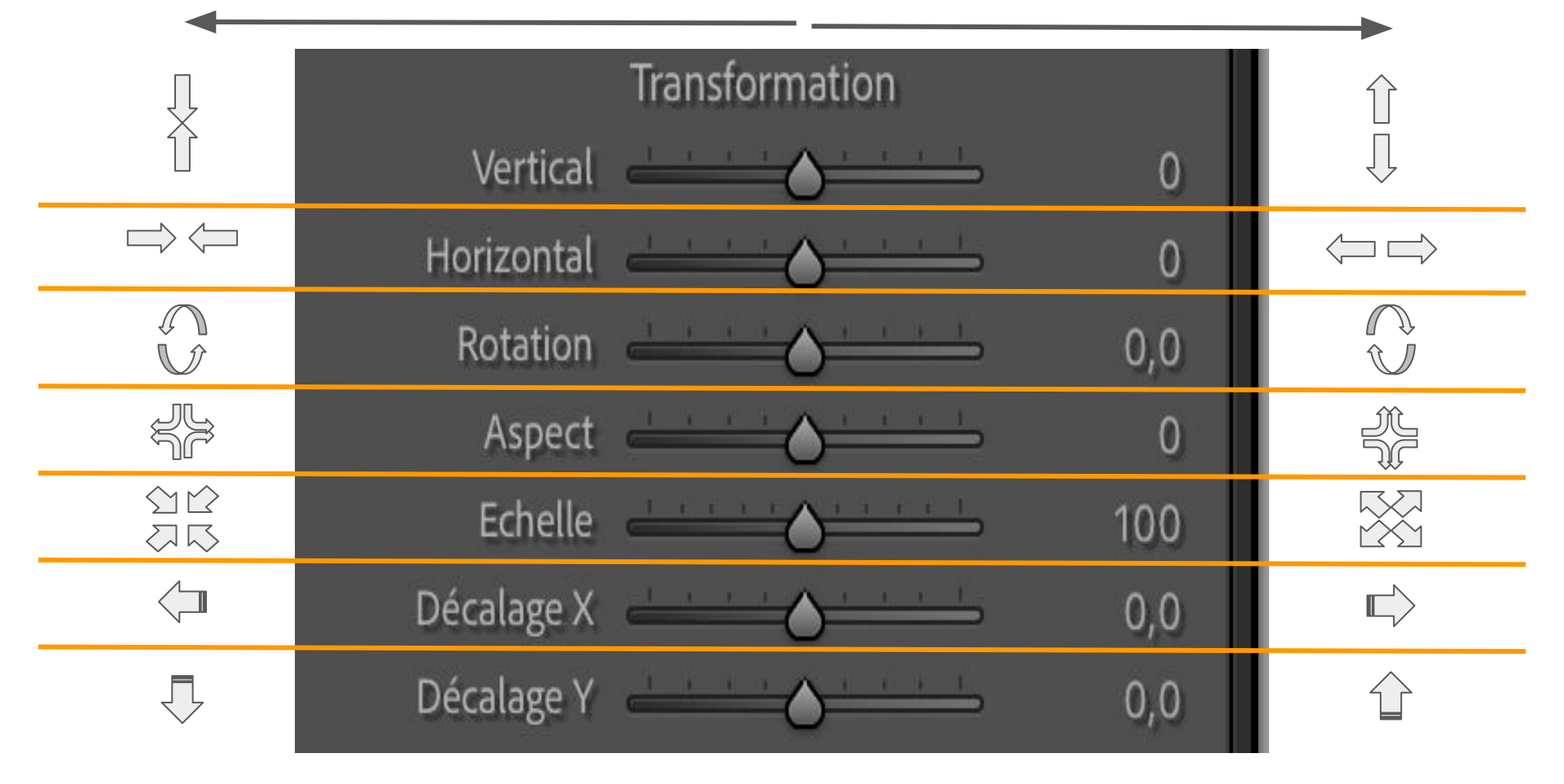

Les effets des curseurs de transformation sur votre photo

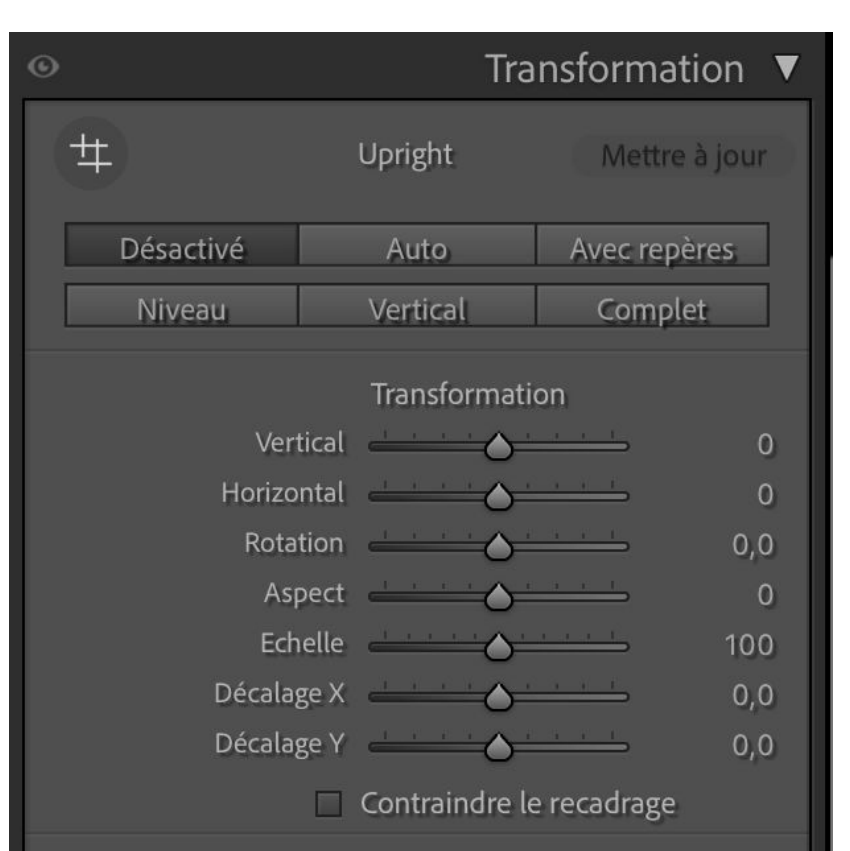

Pour de meilleurs résultats, activez les corrections de l'objectif dans le panneau Corrections de l'objectif avant d'appliquer l'option Upright. Comme indiqué en bas, pour de meilleurs résultats, il vaut mieux avoir coché la case Activer le profil de correction dans le menu Correction de l'objectif.

La case Contraindre le recadrage permet de recadrer les photos après transformation si des zones vides apparaissent (zones blanches)

Cette vidéo explique cet outil transformation:

### L'outil TRANSFORMATION dans LIGHTROOM CLASSIC

# <u>L'outil Effets</u>

Effets ▼ Vignetage après recadr. Style Priorité des hautes lumi... ≑ Gain \_\_\_\_\_ Milieu Arrondi 📥 📩 🔿 Contour progressif Hautes lumières Grain Valeur Cassure \_\_\_\_\_

Cet outil a un but de finalisation de votre photo en ajoutant soit du vignetage (assombrissement ou éclaircissement des bords) soit du grain. Le curseur Gain du vignetage permet vers la gauche d'assombrir et vers la droite d'éclaircir les bords. Les curseurs suivant servent à travailler la taille en fonction du milieu de la photo, la forme arrondie plus ovale vers la droite et plus rectangulaire vers la gauche, le contour du vignetage plus ou moins progressif ou marqué et le curseur de hautes lumières utile si vous avez une source lumineuse dans un coin de votre image.

L'ajout de grain est pour moi un gadget sauf si vous voulez rendre une photo noir et blanc un peu plus vieillotte.

Cet outil reste un plus créatif

Et bien sûr la petite vidéo plus complète: L'outil EFFETS dans LIGHTROOM CLASSIC

Il reste 2 outils que je ne vais pas expliquer : le flou de l'objectif, dernier arrivé depuis la dernière mise à jour de lightroom qui est en essai et l'Étalonnage.

Vous avez déjà un bel aperçu des outils utilisables dans lightroom pour bien débuter. Certains de ces réglages sont présents dans tous les logiciels de retouche notamment les réglages de base qui suffisent la plupart du temps à embellir une photo.

Lightroom enregistre toutes les manipulations que vous faîtes. Lorsque vous fermez le logiciel, il vous demande systématiquement si vous souhaitez sauvegarder. Vous n'êtes pas obligé de le faire à chaque fois (à faire de temps en temps) puisque votre travail est conservé. EXEMPLES présentés en séance: Créer un panorama:

Hormis le fait de retoucher vos photos, vous avez la possibilité d'assembler des photos pour n'en faire qu'une notamment pour créer un panorama.

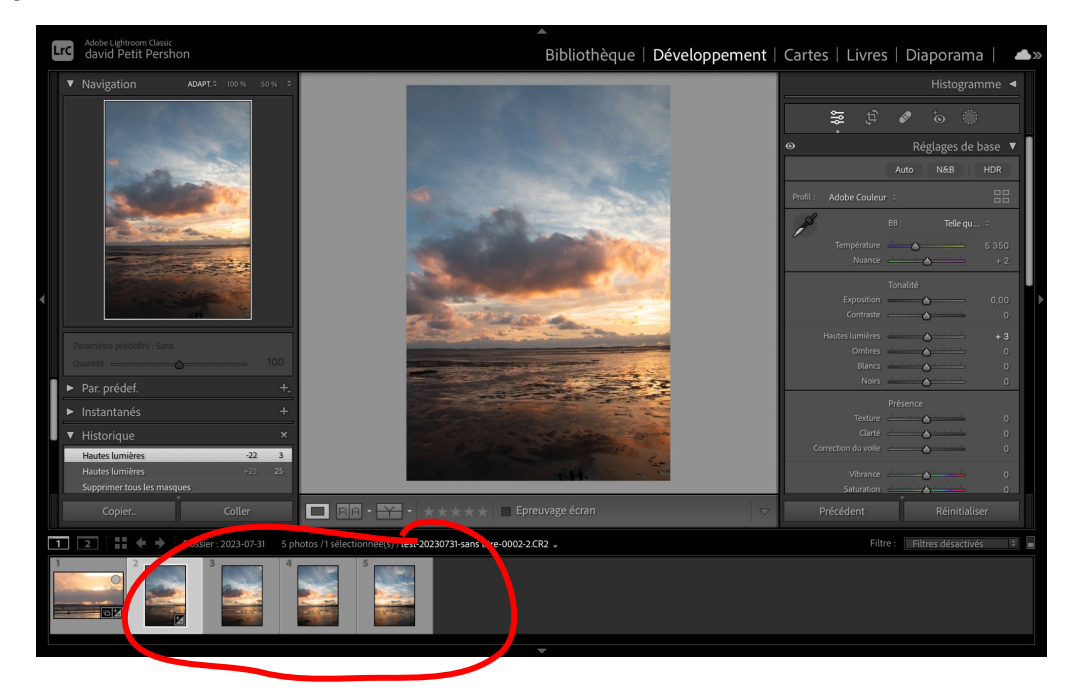

Pour créer un panorama vous aurez besoin au minimum de 2 photos prises si possible au format portrait et ayant minimum 20% de partie commune.

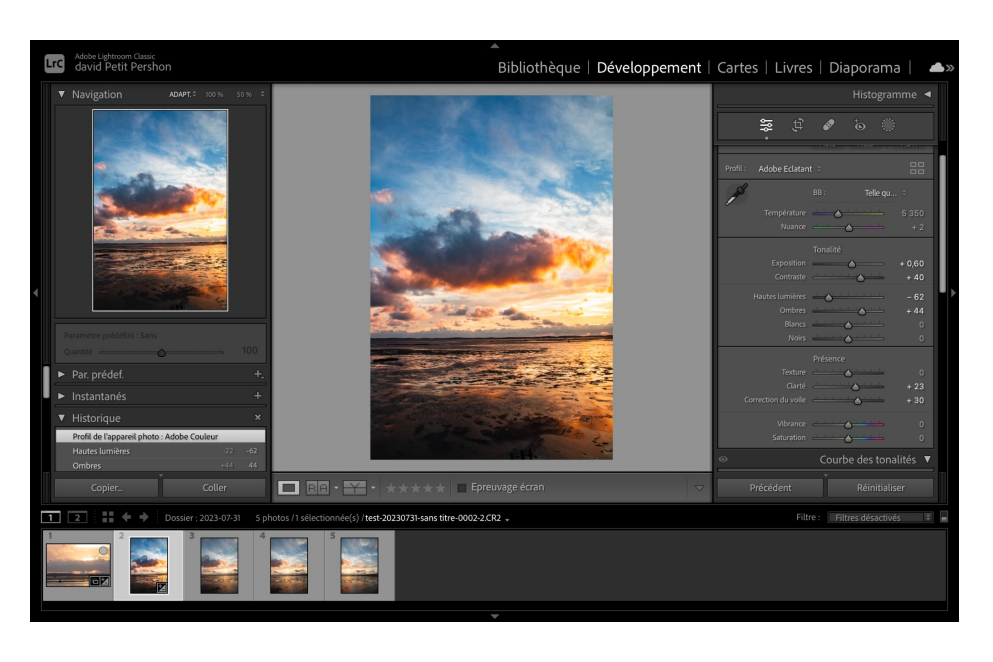

Vos photos doivent être prises dans les mêmes conditions de lumière et être traitées de la même manière pour harmoniser le panorama de sortie.

Vous pouvez soit faire la panorama puis traiter la photo finale, soit traiter les photos et générer le panorama ensuite. Le panorama sera généré au format DNG ( raw de chez Adobe). Voyons comment retoucher avant de faire le panorama.

Pour cela faire vos retouches sur la 1ère photo de la série.

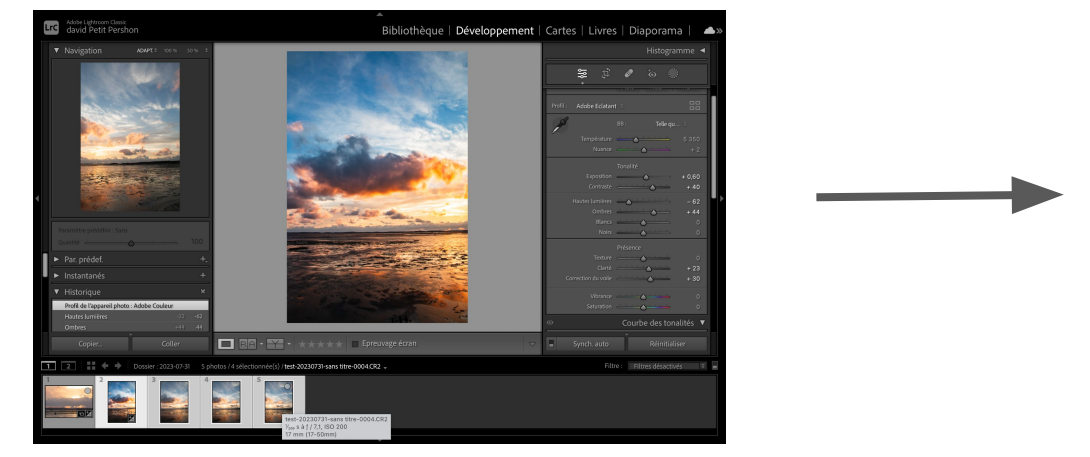

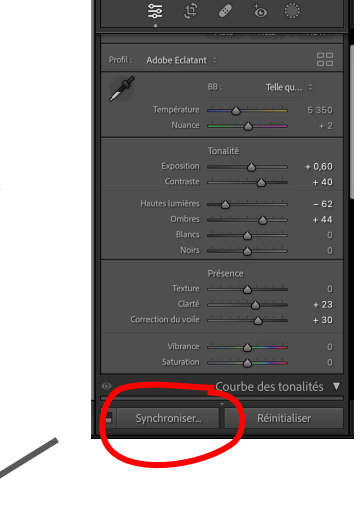

# Cliquez ensuite sur Synchroniser

Sélectionnez ensuite les autres photos en appuyant sur la touche MAJ ① et sur la dernière de la série.

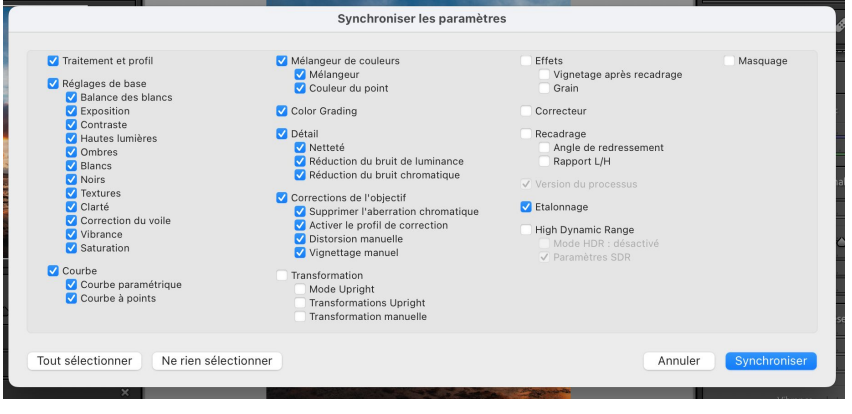

Dans la fenêtre qui s'ouvre,cochez les paramètres que vous avez utilisé pour retoucher la 1ère photo puis cliquez sur synchroniser

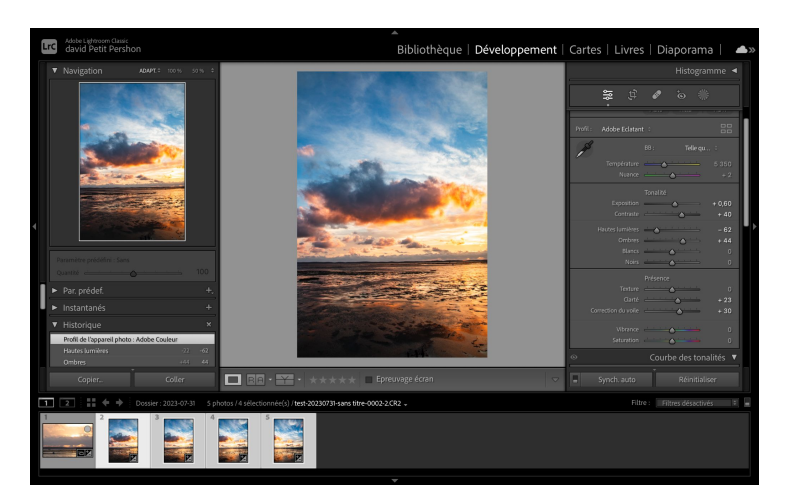

Toutes les photos sélectionnées sont synchronisées et sont retouchées de la même manière.

Faîtes un clic droit soit sur la photo au centre soit sur les vignettes sélectionnées

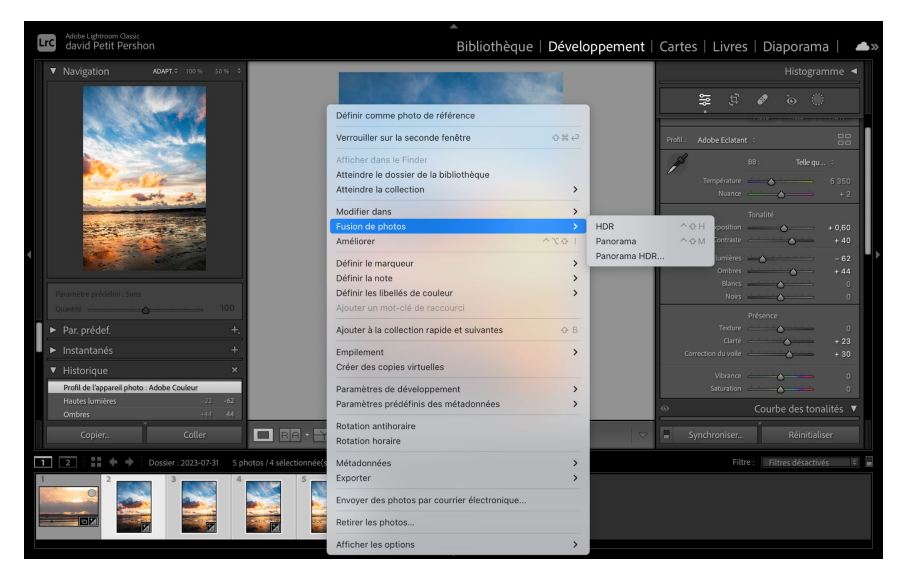

Mettez vous sur fusion de photos et cliquez sur Panorama dans le menu déroulant

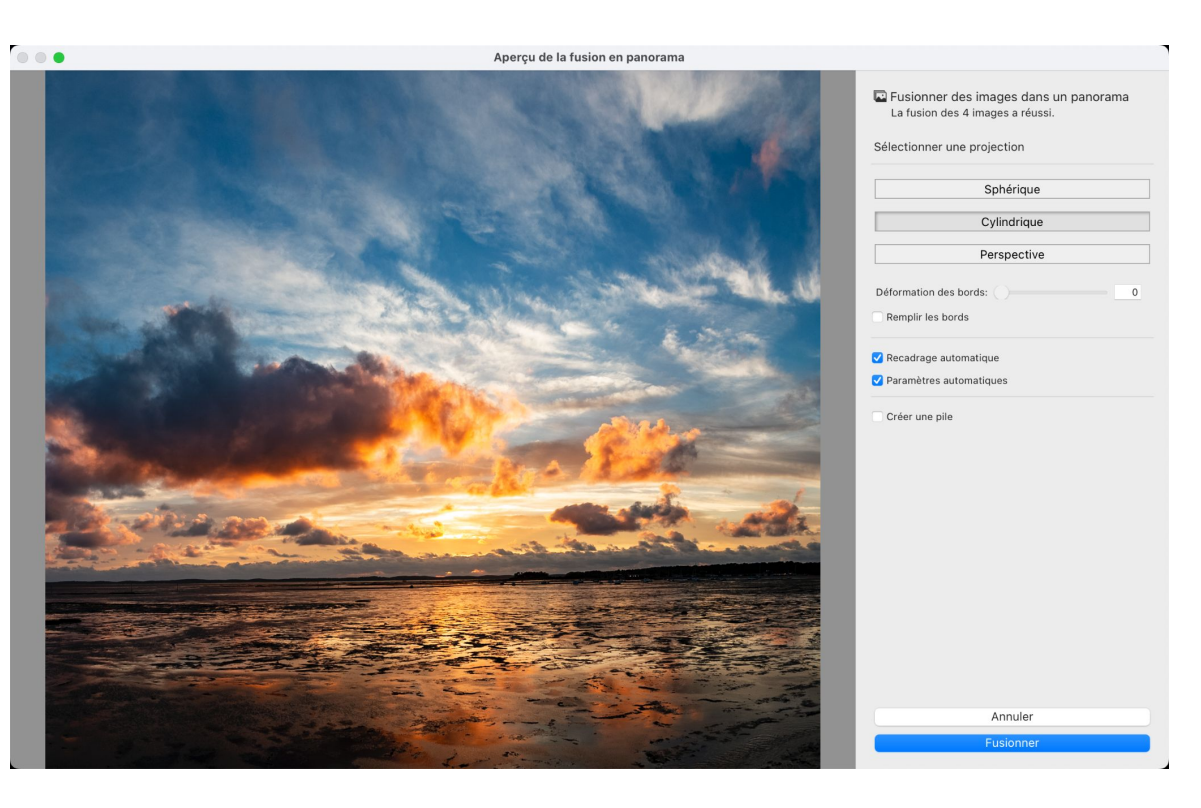

Une nouvelle fenêtre s'ouvre et génère un panorama avec vos photos. Vous pouvez choisir le mode de projection qui vous semble le mieux. le mode cylindrique fonctionne le mieux dans 90% des cas.

Vous pouvez déformer les bords. Choisir de préférence recadrage auto et paramètres auto pour uniformiser votre panorama.

Créer une pile va inclure le panorama et vos photos d'origine du panorama dans une pile.

Lorsque votre panorama vous convient, cliquez sur fusionner.

Remarque: votre panorama n'a pas forcément un format panoramique.

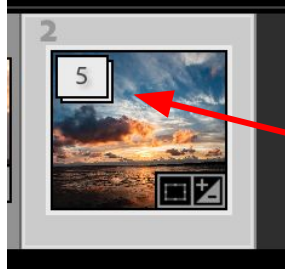

Dans ce cas, j'ai cliqué sur créer une pile. Le panorama généré est combiné dans une pile avec les 4 photos qui le compose. Lightroom nomme le panorama du nom de la 1ère photo utilisé avec le suffixe -Panorama-N° du panorama. Pour ouvrir la pile cliquez sur le chiffre ici le 5.

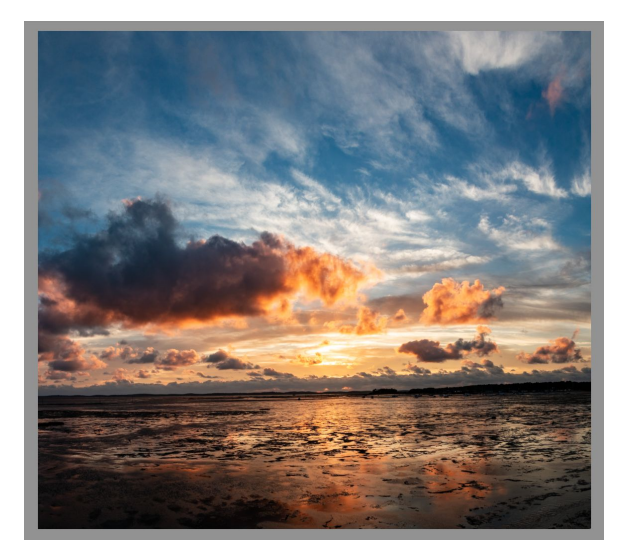

panorama de sortie

A vous de choisir le recadrage adapté comme vous le souhaitez, soit tel quel, soit paysage, soit panoramique (16/9, 40/15, 1/1,9 ce dernier idéal pour instagram) avec l'outil recadrage, redresser l'horizon si nécessaire

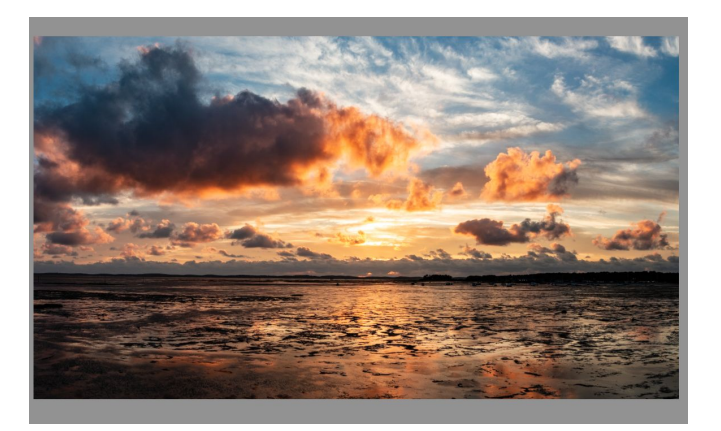

panorama recadré

# l'option "modifier dans"

Vous avez la possibilité, à partir de Lightroom, de modifier votre photo dans d'autres logiciels et notamment Photoshop inclus dans l'abonnement Adobe Photographie. Nous allons voir comment passer de l'un à l'autre et à quel moment.

| Adobe Lightroom Classic<br>david Petit Pershon                                                                                      | <br>Bibliothèc                                                                                               | que   <b>Développement</b>   Cartes   Livres   I                                                                                                    | Diaporama   🔺 📥 »                                          |
|----------------------------------------------------------------------------------------------------|----------------------------------------------------------------------------------------------------|----------------------------------------------------------------------------------------------------|------------------------------------------------------------|
|                                                                                                    |                                                                                                    | <br>≅ £ ∅                                                                                                    | Histogramme ◀                                              |
|                                                                                                    |                                                                                                    | Paramètres     >       Définir comme photo de référence        Verrouiller sur la seconde fenêtre        Afficher dans le Finder     Atteindre le dossier de la bibliothèque       Atteindre la collection     > | Kéglages de base ▼<br>NKB HDR<br>Tēlēqu:<br>5.950<br>→ + 2 |
|                                                                                                    | Modifier dans Adobe Photoshop 2024<br>Modifier dans LuminarNeo                                               | Modifier dans     >       Fusion de photos     >       Améliorer     ^\\overline{\chi}                                                                                                    | 5<br>→ - 0,13<br>→ + 7                                     |
| Paramètre prédéfini : Sans<br>Quantré 100<br>▶ Par, prédef. 4.                                                                      | Analog Efex Pro 2<br>Color Efex Pro 4<br>Dfine 2<br>Luminar 4                                                | Définir le marqueur ><br>Définir la note ><br>Définir les libellés de couleur ><br>Ajouter un mot-clé de raccourci                                                                                               | - 67<br>+ 43<br>- + 6<br>20<br>ze                          |
| ► Instantanés +                                                                                                    | Sharpener Pro 3: Output Sharpener                                                                            | Ajouter à la collection rapide et suivantes 🛛 🕹 B                                                                                                    | 0                                                          |
| Rectangle de recadrage Angle de recadrage 41,58 1,44                                                                                | Sharpener Pro 3: RAW Presharpener<br>Silver Efex Pro 2<br>Viveza 2                                           | Empilement ><br>Créer une copie virtuelle                                                                                                    | + 30                                                       |
| Angle de recadrage -0,14 -0,14                                                                                                    | Ouvrir en tant qu'objet dynamique dans Photoshop                                                             | Paramètres prédéfinis des métadonnées >                                                                                                    | - 6                                                        |
| Copier Coller                                                                                                    | Ouvrir en tant que calque d'objet dynamique dans Photoshop                                                   | Transformation >                                                                                                    | Réinitialiser                                              |
| 1         2         ■         ♦         Dossier: 2023-07-31         6           2         3         ■         ■         ■         ■ | Fusion panorama dans Photoshop<br>Fusion HDR Pro dans Photoshop<br>Ouvrir en tant que calques dans Photoshop | Métadonnées >><br>Exporter >><br>Envoyer une photo par courrier électronique                                                                                                    | iltres désactivés 🛛 🗊 💻                                    |
|                                                                                                    |                                                                                                    | Retirer la photo<br>Options d'arrière-plan                                                                                                    |                                                            |

Pour passer de lightroom à un autre logiciel il vous suffit de faire un clic droit sur la photo puis choisir dans le menu déroulant Modifier dans. Un autre menu déroulant s'ouvre avec vos logiciel de retouche présents sur votre pc. En général lorsque vous installez un logiciel de retouche autre qu'adobe, il vous demande si vous souhaitez qu'un plugin soit ajouté à adobe. Photoshop étant un logiciel Adobe il apparaît tout en haut du menu. Vous pouvez cliquer dessus.

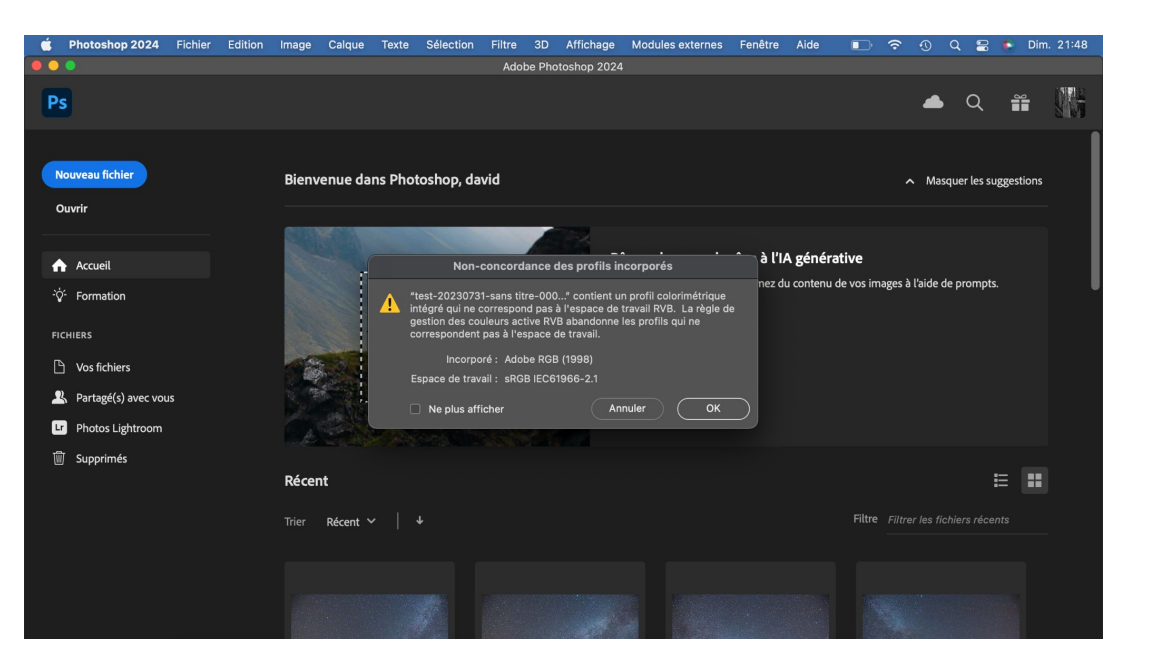

Photoshop s'ouvre. Il se peut que votre profil colorimétrique incorporé ne corresponde pas à celui de l'espace de travail, pas de panique cliquez sur OK

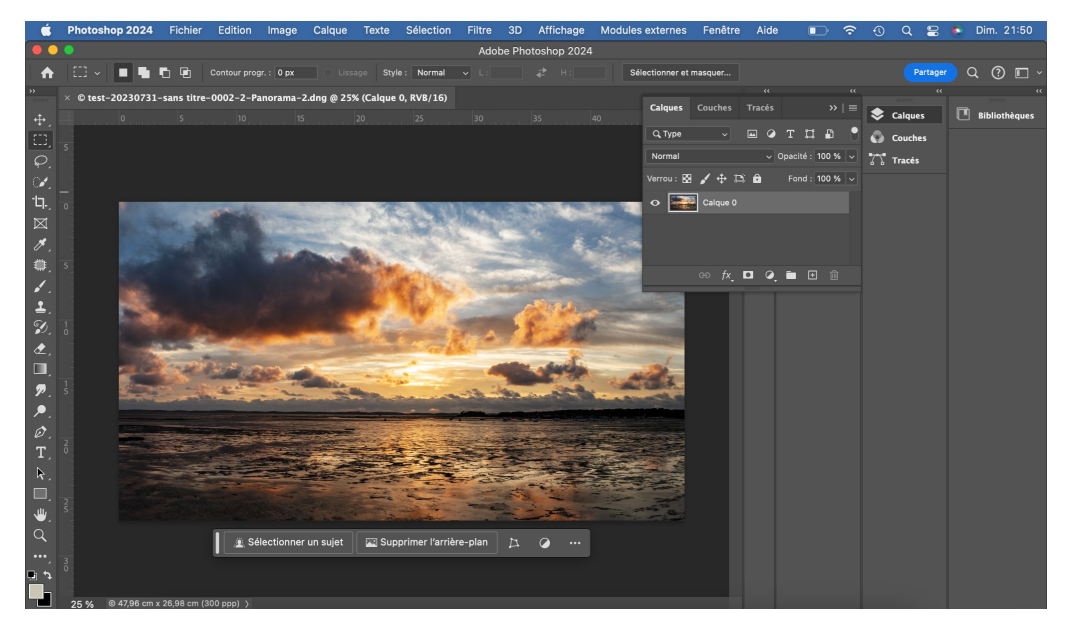

Voilà votre photo est ouverte dans photoshop. Vous pouvez faire toutes les retouches souhaitées que lightroom ne peut faire comme faire des corrections de suppression plus intuitives et précises sur photoshop que sur lightroom.

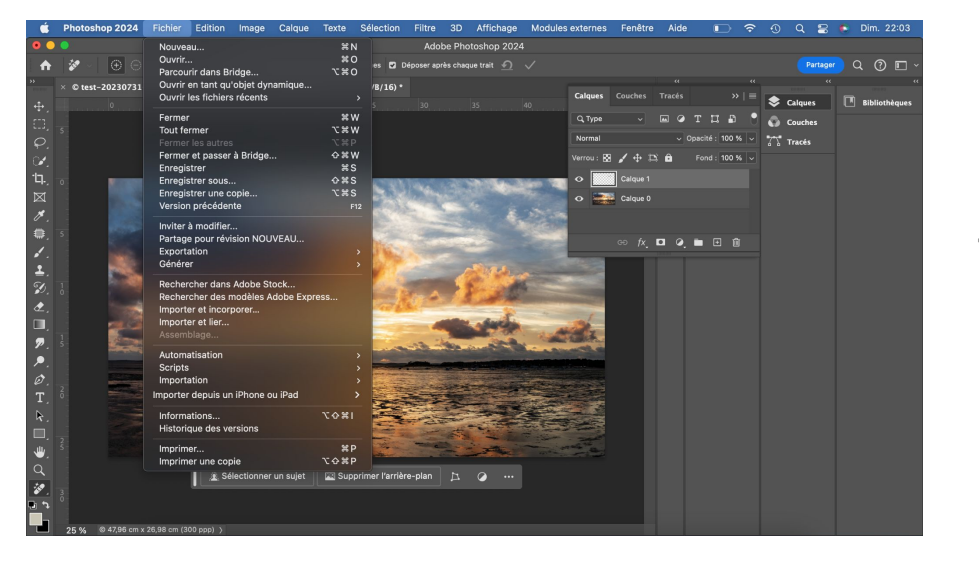

Une fois vos retouches faites, cliquez sur fichier puis dans le menu déroulant sur enregistrer. Ou alors faîtes Ctrl+S (Cmd +S sur mac) et retournez sur lightroom.

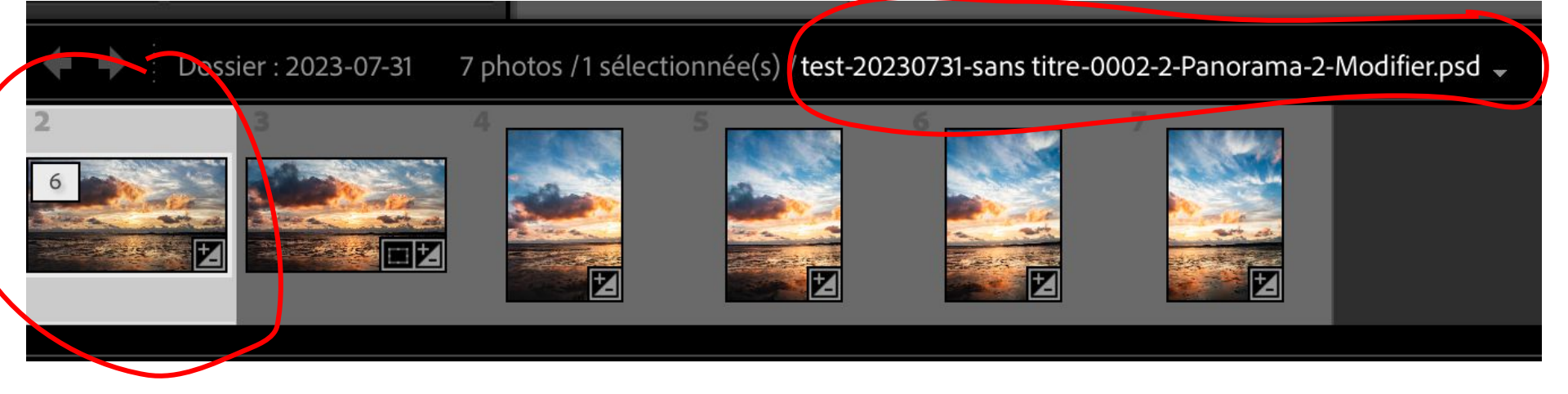

Votre photo retouchée dans photoshop apparaît désormais sur lightroom avec vos fichiers dans la pile et se nomme comme votre fichier envoyé sur photoshop avec le suffixe -Modifier.psd

Vous voyez tout de suite qu'il ne s'agit plus d'un fichier raw et donc il contient moins d'infos que le fichier original.

D'où l'intérêt de faire les retouches sous photoshop ou un autre logiciel une fois tous vos réglages dans lightroom faits. Il vaut mieux traiter un raw qu'un psd ou un tiff.

# **Raccourcis**

Lightroom possède une multitude de raccourcis claviers qui pour certains apparaissent lorsque vous passez la souris sur une fonction mais beaucoup sont cachés.

Pour trouver les raccourcis il suffit dans chaque module d'aller dans le menu Aide dans la barre de menu puis cliquer sur raccourcis

### Raccourcis du module Bibliothèque

| Raccourcis d'affichage |                                             | Raccourcis de la collection | on cible                                                      |
|------------------------|---------------------------------------------|-----------------------------|---------------------------------------------------------------|
| Échap                  | Revenir au mode précédent                   | B                           | Ajouter à la collection cible                                 |
| Retour                 | Passer en mode Loupe ou 1:1                 | Commande + B                | Afficher la collection cible                                  |
| G                      | Passer en mode Grille                       | Commande + Maj + B          | Effacer la collection rapide                                  |
| E                      | Passer en mode Loupe                        |                             |                                                               |
| C                      | Passer en mode Comparaison                  | Raccourcis de photos        |                                                               |
| N                      | Passer en mode Questionnaire                | Commande + Maj + I          | Importer des photos et des vidéos                             |
| 0                      | Passer au mode de personnes                 | Commande + Mai + E          | Exporter                                                      |
| Commande + Retour      | Passer en mode Diaporama impromptu          | Mai + W                     | Rotation antihoraire                                          |
| F                      | Aperçu en plein écran                       | Mai + O                     | Rotation horaire                                              |
| Maj + F                | Passer au mode d'affichage suivant          | Commande + E                | Modifier dans Photoshop                                       |
| Commande + Option + F  | Revenir au mode d'affichage normal          | Commande + S                | Enregistrer les métadonnées dans                              |
|                        | de fond                                     | Commande + -                | Zoom arrière                                                  |
| Commande + J           | Options du mode Grille                      | Commande + =                | Zoom avant                                                    |
| J                      | Alterner entre les modes de grille          | Commande + Option + 0       | Zoom à 100 %                                                  |
| \$ 3638.8              | Afficher/Masquer la barre de filtre         | Commande + G                | Empiler des photos                                            |
|                        |                                             | Commande + Maj + G          | Désempiler des photos                                         |
| Raccourcis de notation |                                             | Commande + R                | Faire apparaître dans le Finder                               |
| 1-5 (pavé num.)        | Définir la note                             | Arrière                     | Supprimer de la bibliothèque                                  |
| Maj + 1-5 7            | Définir les notes et passer à la            | F2                          | Renommer le fichier                                           |
|                        | photo suivante                              | Commande + Maj + C          | Copier les paramètres de développement                        |
| 6-9 (pavé num.)        | Définir les libellés de couleur             |                             |                                                               |
| Maj + 6-9              | Définir les libellés de couleur et passer à | Commande + Maj + V          | Coller les paramètres de développement                        |
|                        | la photo suivante                           | Commande + Touche Gauche    | Photo sélectionnée précédente                                 |
| 0                      | Réinitialiser la note sur Sans              | Commande + Touche Droite    | Photo sélectionnée suivante                                   |
| ;;                     | Baisser la note Augmenter la note           | Commande + L                | Activer/Désactiver les filtres de<br>bibliothèque             |
| Marquage de raccourcis |                                             | Commande + Maj + M          | Envoyer les photos sélectionnées par<br>courrier électronique |
| )                      | Afficher/Masquer l'état marqué              | Commande + Option + X       | Ouvrir en tant qu'objet dynamique                             |
| Commande + Touche Haut | Augmenter l'état du marqueur                |                             |                                                               |

Baisser l'état du marqueur

Définir un marqueur de rejet

Définir un marqueur de retenue

Commande + Touche Bas

Х

Ρ

| Raccourcis de panneau           |                                        |
|---------------------------------|----------------------------------------|
| Tab                             | Masquer/Afficher les panneaux latéraux |
| Maj + Tab                       | Masquer/Afficher tous les panneaux     |
| Т                               | Afficher/Masquer la barre d'outils     |
| Commande + F                    | Activer le champ de recherche          |
| Commande + K                    | Activer le champ d'entrée de mot-clé   |
| Commande + Option + Touche Haut | Revenir au module précédent            |

### Raccourcis du module Développement

|                                                                                                   | Paramètres automatiques                                                                                                    |
|---------------------------------------------------------------------------------------------------|----------------------------------------------------------------------------------------------------|
| V                                                                                                 | Convertir en noir et blanc                                                                                                    |
| Commande + Maj + U                                                                                | Balance des blancs automatique                                                                                                    |
| Commande + E                                                                                      | Modifier dans Photoshop                                                                                                    |
| Commande + N                                                                                      | Nouvel instantané                                                                                                    |
| Commande + '                                                                                      | Créer une copie virtuelle                                                                                                    |
| Maj + W                                                                                           | Rotation antihoraire                                                                                                    |
| Maj + Q                                                                                           | Rotation horaire                                                                                                    |
| 1-5 (pavé num.)                                                                                   | Définir la note                                                                                                    |
| Maj + 1-5                                                                                         | Définir les notes et passer à la                                                                                                    |
|                                                                                                   | photo suivante                                                                                                    |
| 6-9 (pavé num.)                                                                                   | Définir les libellés de couleur                                                                                                    |
| Maj + 6-9                                                                                         | Définir les libellés de couleur et passer à                                                                                                    |
|                                                                                                   | la photo suivante                                                                                                    |
| Commande + Maj + C                                                                                | Copier les paramètres de développemen                                                                                                    |
|                                                                                                   | Vous serez invité à spécifier les paramètres à copier                                                                                                    |
| Commande + Maj + V                                                                                | Coller les paramètres de développement                                                                                                    |
| Commande + Option + X                                                                             | Ouvrir en tant qu'objet dynamique                                                                                                    |
| Raccourcis de sortie                                                                              |                                                                                                    |
| Commande + Retour                                                                                 | Passer en mode Diaporama impromptu<br>Affiche les photos actuellement sélectionnées dans<br>un diaporama selon les paramètres actuels du<br>module Diaporama. |
|                                                                                                   | Imprimer les photos sélectionnées                                                                                                    |
| Commande + P                                                                                      |                                                                                                    |
| Commande + P<br>Commande + Maj + P                                                                | Mise en page                                                                                                    |
| Commande + P<br>Commande + Maj + P<br>Raccourcis de navigation                                    | Mise en page                                                                                                    |
| Commande + P<br>Commande + Maj + P<br><b>Raccourcis de navigation</b><br>Commande + Touche Gauche | Mise en page<br>Photo précédente                                                                                                    |

| Tab                                                                                                   | Masquer les panneaux latéraux                                                                                                    |
|----------------------------------------------------------------------------------------------------|----------------------------------------------------------------------------------------------------|
| Mai + Tab                                                                                             | Masquer tous les panneaux                                                                                                    |
| Control + Tab                                                                                         | Alterner entre les modes Upright                                                                                                    |
| Т                                                                                                    | Afficher/Masquer la barre d'outils                                                                                                    |
| F                                                                                                    | Aperçu en plein écran                                                                                                    |
| Maj + F                                                                                               | Alterner entre les modes d'affichage                                                                                                    |
| Commande + Option + F                                                                                 | Passer en mode d'affichage normal                                                                                                    |
| L                                                                                                    | Alterner entre les modes d'éclairage de fond                                                                                                    |
| Commande + Maj + L                                                                                    | Passer en mode Éclairage réduit                                                                                                    |
| Commande + Option + Touche Haut                                                                       | Revenir au module précédent                                                                                                    |
| Commande + I                                                                                          | Afficher/Masquer les incrustations                                                                                                    |
| electionnee.                                                                                          | d'informations                                                                                                    |
| 1                                                                                                    | Alterner entre les incrustations                                                                                                    |
|                                                                                                    | d'informations                                                                                                    |
| Commande + J                                                                                          | Développer les options d'affichage                                                                                                    |
| S                                                                                                    | Afficher/Masquer l'aperçu                                                                                                    |
|                                                                                                    | d'épreuvage écran                                                                                                    |
| Raccourcis de mode                                                                                    | Nor                                                                                                    |
| R                                                                                                    | Passer en mode Recadrage                                                                                                    |
| 0                                                                                                    | Entrer en mode Correcteur                                                                                                    |
| Y                                                                                                    |                                                                                                    |
| S<br>Maj + T                                                                                          | Type de correction de cycle                                                                                                    |
| Sector Maj + T<br>Maj + T                                                                             | Type de correction de cycle<br>Passer en mode Dégradé linéaire                                                                                                    |
| ⊻<br>Maj + T<br>Maj + M<br>Maj + M                                                                    | Type de correction de cycle<br>Passer en mode Dégradé linéaire<br>Passer en mode Dégradé radial                                                                                                    |
| ⊻<br>Maj + T<br>Maj + M<br>K                                                                          | Type de correction de cycle<br>Passer en mode Dégradé linéaire<br>Passer en mode Dégradé radial<br>Passer en mode Pinceau                                                                                                    |
| ⊻<br>Maj + T<br>Maj + M<br>K<br>D                                                                     | Type de correction de cycle<br>Passer en mode Dégradé linéaire<br>Passer en mode Dégradé radial<br>Passer en mode Pinceau<br>Mode Loupe                                                                                                    |
| ≪<br>Maj + T<br>M<br>Maj + M<br>K<br>D<br>Maj + R                                                     | Type de correction de cycle<br>Passer en mode Dégradé linéaire<br>Passer en mode Dégradé radial<br>Passer en mode Pinceau<br>Mode Loupe<br>Vue de référence                                                                                                    |
| ≪<br>Maj + T<br>Maj + M<br>K<br>D<br>Maj + R<br>Y                                                     | Type de correction de cycle<br>Passer en mode Dégradé linéaire<br>Passer en mode Dégradé radial<br>Passer en mode Pinceau<br>Mode Loupe<br>Vue de référence<br>Mode Avant à gauche et Après à droite                                                                                                    |
| ∝<br>Maj + T<br>M<br>Maj + M<br>K<br>D<br>Maj + R<br>Y<br>Option + Y                                  | Type de correction de cycle<br>Passer en mode Dégradé linéaire<br>Passer en mode Dégradé radial<br>Passer en mode Pinceau<br>Mode Loupe<br>Vue de référence<br>Mode Avant à gauche et Après à droite<br>Mode Avant en haut et Après en bas                                                                                 |
| ∝<br>Maj + T<br>M<br>Maj + M<br>K<br>D<br>Maj + R<br>Y<br>Option + Y<br>Raccourcis d'outils           | Type de correction de cycle<br>Passer en mode Dégradé linéaire<br>Passer en mode Dégradé radial<br>Passer en mode Pinceau<br>Mode Loupe<br>Vue de référence<br>Mode Avant à gauche et Après à droite<br>Mode Avant en haut et Après en bas                                                                                 |
| ≤<br>Maj + T<br>M<br>Maj + M<br>K<br>D<br>Maj + R<br>Y<br>Option + Y<br>Raccourcis d'outils<br>X      | Type de correction de cycle<br>Passer en mode Dégradé linéaire<br>Passer en mode Dégradé radial<br>Passer en mode Pinceau<br>Mode Loupe<br>Vue de référence<br>Mode Avant à gauche et Après à droite<br>Mode Avant en haut et Après en bas<br>Faire pivoter le recadrage                                                   |
| ×<br>Maj + T<br>M<br>Maj + M<br>K<br>D<br>Maj + R<br>Y<br>Option + Y<br>Raccourcis d'outils<br>X<br>O | Type de correction de cycle<br>Passer en mode Dégradé linéaire<br>Passer en mode Dégradé radial<br>Passer en mode Pinceau<br>Mode Loupe<br>Vue de référence<br>Mode Avant à gauche et Après à droite<br>Mode Avant en haut et Après en bas<br>Faire pivoter le recadrage<br>Afficher/Masquer l'incrustation                |
| ×<br>Maj + T<br>M<br>Maj + M<br>K<br>D<br>Maj + R<br>Y<br>Option + Y<br>Raccourcis d'outils<br>X<br>O | Type de correction de cycle<br>Passer en mode Dégradé linéaire<br>Passer en mode Dégradé radial<br>Passer en mode Pinceau<br>Mode Loupe<br>Vue de référence<br>Mode Avant à gauche et Après à droite<br>Mode Avant en haut et Après en bas<br>Faire pivoter le recadrage<br>Afficher/Masquer l'incrustation<br>de masquage |

# D'autres raccourcis sont cachés

Cette vidéo vous présente plusieurs raccourcis cité précédemment avec d'autres cachés.

https://youtu.be/UTn2OQf-mAw?si=jqVO4nD2EbN-00TF

Voilà, cette 2ème partie plus étoffée que la 1ère et agrémentée de plusieurs vidéos vous permettra d'aborder Lightroom plus sereinement j'espère. Il reste pas mal de petites choses à voir mais là vous avez pu voir les bases.

Rendez-vous au prochain tuto